# Sèche-linge

Full Control, Pompe à chaleur Voir l'identification des modèles à la page 7

Traduction des instructions originales Conserver ce mode d'emploi pour toute consultation ultérieure. ATTENTION : Veuillez lire les instructions avant d'utiliser la machine. (En cas de changement de propriétaire, ce manuel doit accompagner la machine.)

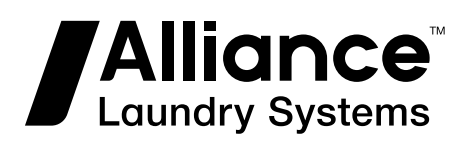

www.alliancelaundry.com

Réf. N° D1621ENR6 Mars 2023

## **Table des matières**

| Consignes de sécurité                           | 6  |
|-------------------------------------------------|----|
| Instructions importantes sur la sécurité        | 6  |
| 1                                               |    |
| Introduction                                    | 7  |
|                                                 | /  |
| Identification du modele                        | /  |
| Choix du type de machine                        | 8  |
| Identification de la commande                   | 9  |
| Symboles utilisés                               | 9  |
| Main Menu                                       | 11 |
| Description de base des commandes               | 19 |
| Cánáralitán                                     | 12 |
| Informations spécifiques                        | 12 |
| 20 programmas de séchage 5 étapos               | 12 |
| 20 programmes de séchage - 5 étapes             | 13 |
| Dreasemmetion des fenetions                     | 14 |
| Fiogrammation des fonctions                     | 14 |
| Initialisation de la machine                    | 15 |
| Menu initialisation                             | 15 |
| Menu de configuration                           | 18 |
| Contrôle de l'humidité                          | 24 |
| Comment créer et régler un programme de séchage | 26 |
| Programmation                                   |    |
| Général                                         | 27 |
| Étane 1 · « Program Menu » (Menu Programmation) | 27 |
| Étape 2 · Fonctions d'un programme              | 27 |
| Étane 3 : fonctions des étanes d'un programme   | 29 |
| Étape 4 : programmation de la partie séchage    | 31 |
|                                                 | ~- |
| Menu de service                                 | 35 |
| Demarrage                                       | 35 |
| Niettez la machine sous tension                 | 35 |
| Chargez le sèche-linge                          |    |
| Demarrez un programme du seche-linge            | 35 |
| Le programme actit                              |    |
| Faire avancer un programme du seche-linge       | 35 |
| remps de sechage                                | 35 |

<sup>©</sup> Copyright 2023, Alliance Laundry Systems LLC Tous droits réservés. Cette publication ne saurait être reproduite ou transmise, même partiellement, sous quelque forme ou par quelque moyen que ce soit sans l'autorisation expresse écrite de l'éditeur.

| Fin de programme                                                                |          |
|---------------------------------------------------------------------------------|----------|
| Fonction refroidissement                                                        | 36       |
| Arrêt                                                                           |          |
| Wait State (en attente)                                                         | 36       |
| Comment traiter les messages d'erreur                                           | 36       |
| Comment traiter les coupures de courant                                         | 36       |
| Touche SERVICE                                                                  | 36       |
|                                                                                 |          |
| Programmes pré-programmés                                                       | 38       |
| Général                                                                         | 38       |
| Programmes de séchage                                                           | 38       |
| Dénannage                                                                       | 43       |
| Messages d'information                                                          | 43       |
| Messages d'erreur                                                               | 43       |
| Comment procéder en cas de messages d'erreur                                    | 43       |
| Nettovage du filtre                                                             |          |
| Apercu des messages d'erreur                                                    | 44       |
| Menu Service                                                                    | 47       |
| Programme de diagnostic                                                         | 50       |
| Dépannage                                                                       | 51       |
| Descriptions des messages d'erreur                                              | 52       |
| Défaillance 1 : sécurité du chauffage 1                                         | 52       |
| Défaillance 2 : sécurité du chauffage 2                                         | 52       |
| Défaillance 3 : capteur de pression basse                                       | 53       |
| Défaillance 4 : capteur de pression élevée                                      | 53       |
| Défaillance 5 : problème thermique dans le moteur                               | 53       |
| Défaillance 6 : problème thermique du moteur du ventilateur                     | 54       |
| Défaillance 7 : problème thermique du moteur du tambour                         | 54       |
| Défaillance 8 : Commutateur de ventilation ouvert au démarrage                  | 55       |
| Défaillance 9 : commutateur de ventilation ouvert après le démarrage            | 55       |
| Défaillance 10 : commutateur de ventilation fermé                               | 56       |
| Défaillance 11 : défaillance du refroidissement                                 | 56       |
| Défaillance 12 : pas de réchauffage                                             | 57       |
| Défaillance 13 : pas de chauffage                                               | 57       |
| Défaillance 14 : Durée de chauffage                                             | 57       |
| Défaillance 15 : trop chaud                                                     |          |
| Défaillance 18 : sécurité de chaleur excessive                                  | 58       |
| Défaillance 19 : capteur de température 1 défectueux                            |          |
| Detaillance 20 : capteur de temperature 2 defectueux                            |          |
| OUEMENT)                                                                        | JNI-     |
| QUEMENT)<br>Défaillance 26 : nos de houshan de contour d'humidité (CONTRÂLE D'U |          |
| DITÉ LINIOLEMENT)                                                               |          |
| Dáfaillance 27 : nas de réduction d'humidité                                    | 60       |
| Défaillance 28 : filtre à neluches                                              | 60<br>60 |
| Défaillance 29 : Durée de refroidissement écoulée                               | 60       |
| Panne 31 · Thermostat de sécurité de l'auxiliaire                               | 61       |
| Défaillance 35 · version du logiciel incorrecte                                 | 61       |
| Défaillance 37 : sécurité de chaleur excessive                                  | 61       |
|                                                                                 |          |

| Défaillance 39 : erreur ventilateur         |  |
|---------------------------------------------|--|
| Défaillance 40 : erreur de phase            |  |
| Défaillance 41 : entretien nécessaire       |  |
| Défaillance 95 : Chien de garde             |  |
| Défaillance 150 – 165 : erreurs de mémoire  |  |
| Défaillance 170 – 199 : erreurs de logiciel |  |
| Contrôle de l'humidité : dépannage          |  |
|                                             |  |

| Informations liées à la maintenance                                   | 65 |
|-----------------------------------------------------------------------|----|
| Général                                                               |    |
| Entretien                                                             | 65 |
| Informations liées à la maintenance                                   | 65 |
| Plaque du programmateur                                               |    |
| Instructions pour le remplacement de la carte électronique et du pavé |    |
| Instructions d'installation de nouveaux logiciels                     | 66 |

## Consignes de sécurité

### Instructions importantes sur la sécurité

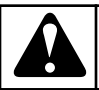

## **AVERTISSEMENT**

Avant de faire fonctionner un appareil contrôlé par un programmateur électronique, lisez ce manuel. La mauvaise utilisation de la machine peut engendrer des blessures graves ou une détérioration du système de commande de la machine. Le non-respect des consignes peut entraîner un dysfonctionnement de la machine et des risques de blessures ou d'endommagement de la machine et/ou du linge.

C001

- La version anglaise est la version originale de ce manuel. Sans cette version, les instructions s'avèrent incomplètes. Avant d'installer, de faire fonctionner ou d'entretenir l'appareil, veuillez lire soigneusement les instructions complètes. Se reporter au manuel d'installation/d'opération/d'entretien pour davantage d'instructions importantes. Suivre toutes les instructions indiquées et garder les manuels dans un endroit accessible pour une utilisation ultérieure.
- L'appareil doit être installé en suivant les instructions indiquées dans le manuel d'installation/d'opération/d'entretien. Avant de mettre l'appareil en marche pour la première fois, il doit être initialisé et testé par un technicien qualifié.
- Le circuit d'alimentation doit être exempt de toute autre charge électrique. La tension nominale du circuit sous tension ou non doit se situer à l'intérieur d'une plage de ±10 %, avec un écart permanent de fréquence maximal de 1 % ou un écart temporaire de fréquence de 2 % pour une fréquence donnée.

#### **REMARQUE** : Le fait de raccorder l'appareil ou de le mettre sous tension à la mauvaise tension risque d'endommager le programmateur.

- Ne pas exposer la machine r une forte humidité ou r des températures extremes basses ou élevées.
- Ne pas négliger les contrôles.

#### IMPORTANT : Les consignes figurant dans ce manuel ne décrivent pas toutes les situations dangereuses. Il appartient à l'utilisateur de manipuler la machine avec soin.

• Le fabricant peut modifier les spécifications de ce manuel sans préavis. Toutes les informations figurent *t* titre exclusivement informatif et doivent etre considérées comme des généralités. Il n'est pas possible de présenter toutes les données spécifiques de l'appareil.

#### **REMARQUE** :

Chaque circuit imprimé possède son numéro de série et son code (Voir *Figure 5*).

Sur la puce de mémoire EPROM du circuit imprimé se trouve une étiquette indiquant le numéro de logiciel et la version et/ou la date du logiciel. (Voir *Figure 5*).

Ces données, de même que le modèle et le numéro de série de la machine, doivent être mentionnées dans toute correspondance ou demande adressée au distributeur ou au fabricant.

#### **REMARQUE** :

L'ordinateur FULL CONTROL utilise les codes « type de machine » pour sélectionner les différentes versions de machines programmables.

## Introduction

## Identification du modèle

Les informations contenues dans ce manuel concernent les modèles suivants :

| IC190HF  | LH285HF  | PX190HF  | Т16НР    |
|----------|----------|----------|----------|
| IC250HF  | LH345HF  | PX250HF  | UC190HF  |
| IC285HF  | LU190HF  | PX285HF  | UC250HF  |
| IC345HF  | LU250HF  | PX345HF  | UC285HF  |
| IE190HF  | LU285HF  | SC190HF  | UC345HF  |
| IE250HF  | LU345HF  | SC250HF  | UE190HF  |
| IE285HF  | LX190HF  | SC285HF  | UE250HF  |
| IE345HF  | LX250HF  | SC345HF  | UE285HF  |
| IGHP190F | LX285HF  | SE190HF  | UE345HF  |
| IGHP250F | LX345HF  | SE250HF  | UGHP190F |
| IGHP285F | PC190HF  | SE285HF  | UGHP250F |
| IGHP345F | PC250HF  | SE345HF  | UGHP285F |
| IH190HF  | PC285HF  | SGHP190F | UGHP345F |
| IH250HF  | PC345HF  | SGHP250F | UH190HF  |
| IH285HF  | PE190HF  | SGHP285F | UH250HF  |
| IH345HF  | PE250HF  | SGHP345F | UH285HF  |
| IU190HF  | PE285HF  | SH190HF  | UH345HF  |
| IU250HF  | PE345HF  | SH250HF  | UU190HF  |
| IU285HF  | PGHP190F | SH285HF  | UU250HF  |
| IU345HF  | PGHP250F | SU190HF  | UU285HF  |
| IUHP190F | PGHP285F | SU250HF  | UU345HF  |
| IUHP250F | PGHP345F | SU285HF  | UUHP190F |
| IUHP285F | PH190HF  | SU345HF  | UUHP250F |
| IUHP345F | PH250HF  | SUHP190F | UUHP285F |
| IX190HF  | PH285HF  | SUHP250F | UUHP345F |
| IX250HF  | PH345HF  | SUHP285F | UX190HF  |
| IX285HF  | PU190HF  | SUHP345F | UX250HF  |
| IX345HF  | PU250HF  | SX190HF  | UX285HF  |
| LC190HF  | PU285HF  | SX250HF  | UX345HF  |

Introduction

| LC250HF | PU345HF  | SX285HF | UX190HF |
|---------|----------|---------|---------|
| LC285HF | PUHP190F | SX345HF | UX250HF |
| LC345HF | PUHP250F | Т9НР    | UX285HF |
| LH190HF | PUHP285F | T11HP   | UX345HF |
| LH250HF | PUHP345F | Т13НР   |         |

## Choix du type de machine

| 9 kg / 20 lb / 190 L  | Т9  |
|-----------------------|-----|
| 9 kg / 20 lb / 195 L  | TH9 |
| 11 kg / 24 lb / 250 L | T11 |
| 13 kg / 27 lb / 285 L | T13 |
| 16 kg / 35 lb / 345 L | T16 |

## Identification de la commande

## Symboles utilisés

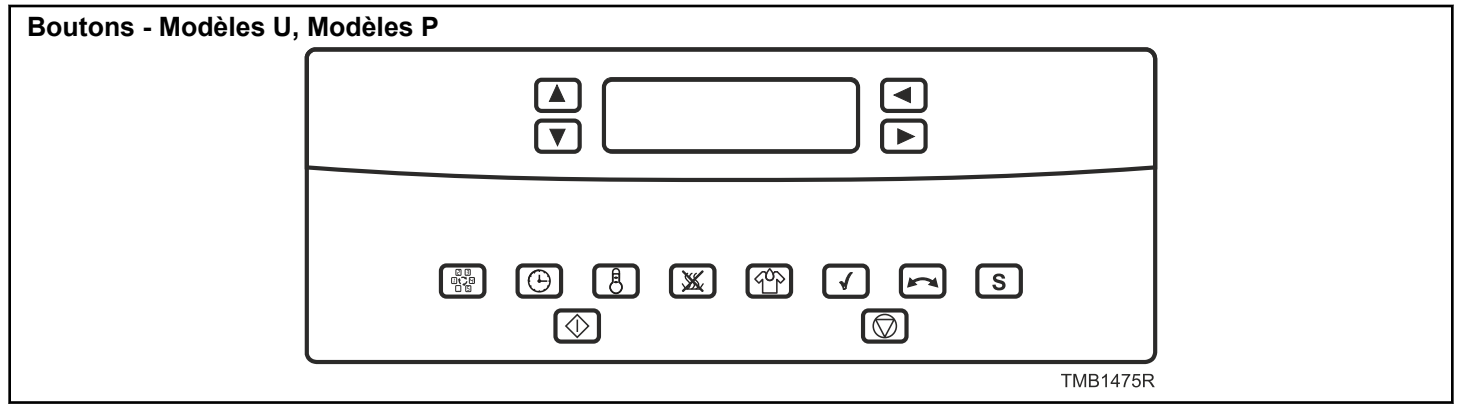

Figure 1

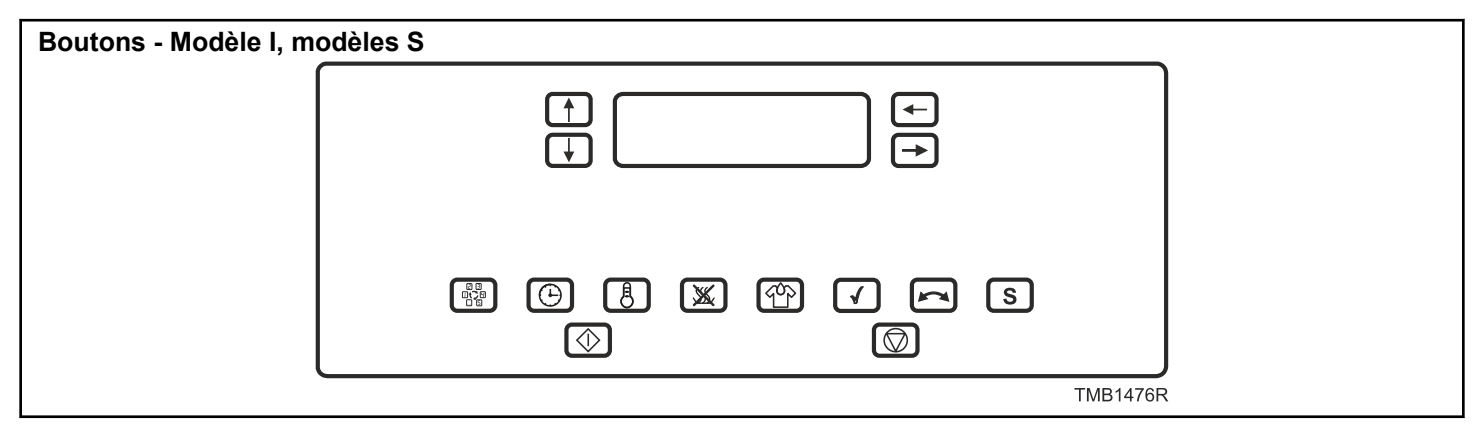

Figure 2

| Description des boutons                                                                                                    |                                                                                                    |  |
|----------------------------------------------------------------------------------------------------|----------------------------------------------------------------------------------------------------|--|
| CFD1306R_ SVG <b>START (Démarrer)</b><br>- Démarrage d'un programme<br>- Poursuivre un programme interrompu<br>- Avance du programme étape par étape | TMB1567R <b>INVERSER</b><br>- Marche/arrêt de la fonction d'inversion                                            |  |
| TMB1477R <b>ARRÊT</b><br>- Interruption d'un programme<br>- Fin d'un programme                                                                       | <b>S</b><br>TMB1568R <b>SERVICE</b><br>- Affichage de l'état de la machine et de son nombre total de cy-<br>cles |  |

Tableau 1 suite ...

| Description des boutons                                                                                                    |                                                                        |  |
|----------------------------------------------------------------------------------------------------|------------------------------------------------------------------------|--|
| CFD1307R_SVGCONFIRMER LA SÉLECTION                                                                                                    | TMB1569R <b>TEMPS DE SÉCHAGE</b><br>- Réglage du temps de séchage      |  |
| CFD1309R_SVG OU TMB1561RFLÈCHE VERS LE HAUT<br>- Sélection de la valeur supérieure<br>- Sélection de l'élément suivant dans une liste | TMB1570RSÉLECTION DU PROGRAMME<br>- Sélection du numéro d'un programme |  |
| CFD1310R_SVG ou TMB1562RFLÈCHE VERS LE BAS                                                                                            | B                                                                      |  |
| - Sélection de la valeur inférieure                                                                                                   | TMB1571R <b>TEMPÉRATURE DE SÉCHAGE</b>                                 |  |
| - Sélection de l'élément précédent dans une liste                                                                                     | - Réglage de la température                                            |  |
| TMB1563R ou TMB1564RFLÈCHE VERS LA GAUCHE                                                                                             | TMB1572R <b>TEMPS DE REFROIDISSEMENT</b>                               |  |
| - Sélection de l'élément de menu précédent                                                                                            | - Réglage du temps de refroidissement                                  |  |
| TMB1565R ou TMB1566RFLÈCHE VERS LA DROITE                                                                                             | TMB1573R <b>NIVEAU D'HUMIDITÉ</b>                                      |  |
| - Sélection de l'élément de menu suivant                                                                                              | - Réglage du niveau d'humidité résiduelle                              |  |

#### CONTACTEUR DE PROGRAMMATION

Le bouton de programmation est situé à l'intérieur de la machine derrière le panneau de commande.

Pour accéder à l'interrupteur de programmation :

- Machine 9 kg / 20 lb / 190 L retirez le cache du haut.
- Machines 11 kg / 24 lb / 250 L, 13 kg / 27 lb / 285 L, 16 kg / 35 lb / 345 L - le panneau de contrôle doit être déverrouillé

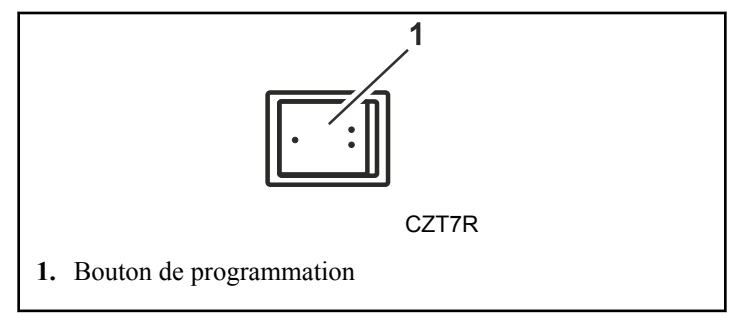

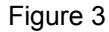

Mode exécution : C'est le fonctionnement normal du sèche-linge.

Program Mode (Mode programme) : uniquement pour modifier les programmes du sèche-linge et les réglages de la machine.

### Main Menu

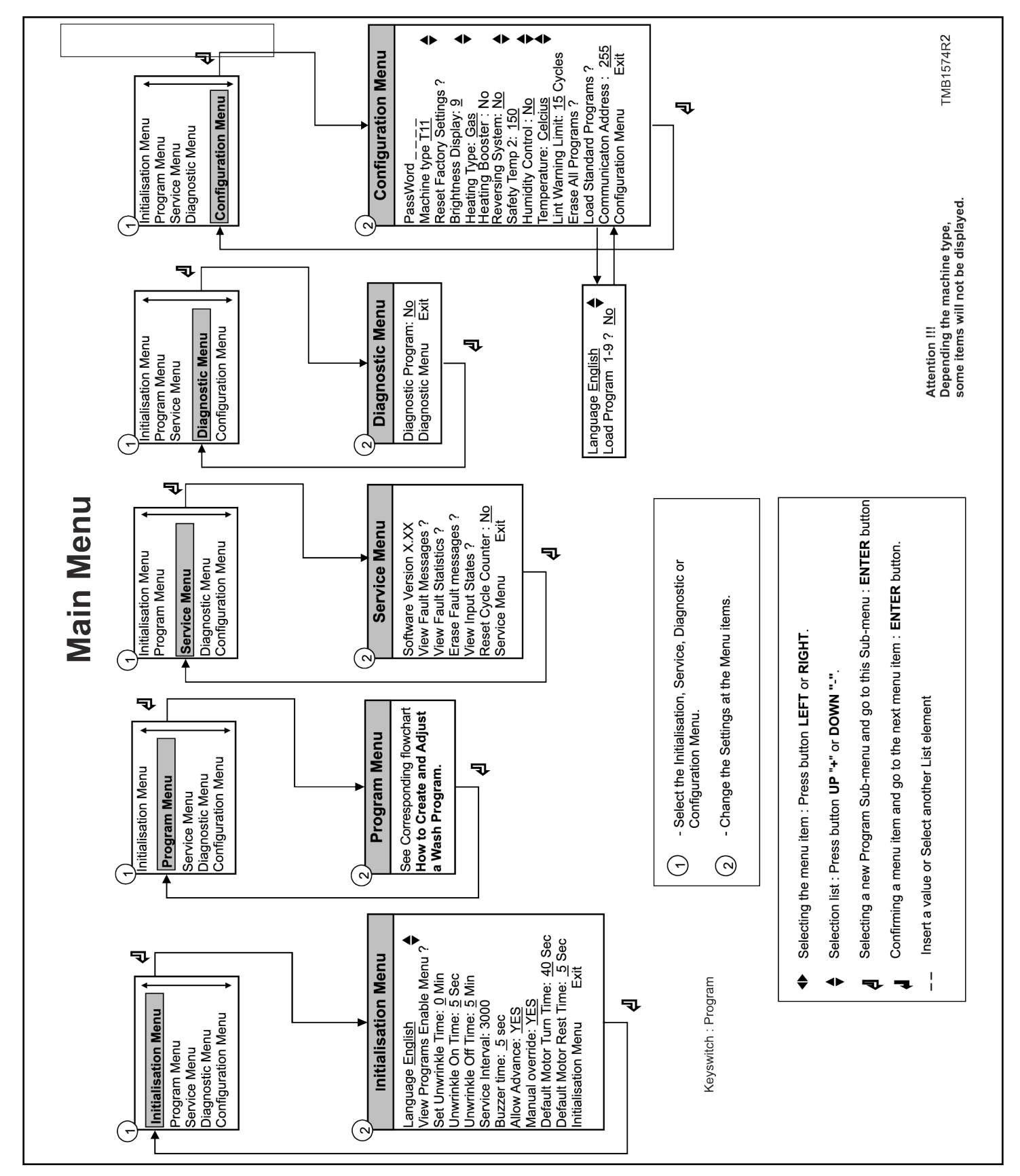

## Description de base des commandes

## Généralités

#### Le système de contrôle offre

- 20 programmes réglables (dont 9 préprogrammés) conservés en mémoire.
- Chaque programme peut être défini en 5 étapes.
- Réglage des options et de la configuration de la machine.
- De nombreuses langues peuvent être sélectionnées (une seule à la fois).

#### Lors du fonctionnement, les données suivantes s'affichent :

- le programme sélectionné,
- l'étape active,
- le temps restant du programme,
- la séquence,
- le temps d'attente,
- la température peut être affichée,
- les messages de diagnostic,

#### Le menu Opération :

- Un programme peut être raccourci, prolongé ou arrêté manuellement.
- Informations liées à la maintenance
- des boutons de fonction spéciaux pour créer des programmes de séchage rapides,

#### Le matériel et le logiciel du FULL CONTROLprogrammateur :

- Commande facile à l'aide d'un pavé intuitif.
- Le matériel informatique inclut une carte électronique.
- La carte FULL CONTROL avec écran LCD alphanumérique.
- Le logiciel de contrôle du séchoir est installé dans une mémoire Flash et peut donc être facilement remplacé.
- Les programmes de séchage sont sauvegardés dans la mémoire EEPROM (mémoire non-volatile).

## Informations spécifiques

Le « Program Menu (Menu Programmation) est destiné à :

- la création et l'introduction d'un nouveau programme de séchage pas à pas,
- la modification d'un programme de séchage pas à pas,
- l'ajout, l'insertion et la suppression d'étapes dans le programme de séchage,
- la copie d'un programme de séchage,
- le contrôle du programme de séchage à l'aide de la fonction d'affichage.

## Le « Configuration Menu » (Menu Configuration) est destiné à :

- la sélection du type de machine,
- le chargement des valeurs standard usine pour les « Configuration Menu » (Menu Configuration) et « Initialisation Menu » (Menu Initialisation),
- la suppression de tous les programmes de séchage programmés (réinitialisation du programme de séchage de la mémoire EEPROM),
- le chargement des programmes de séchage standard,
- la sélection de l'affichage de la température en degrés Celsius ou en degrés Fahrenheit,
- la sélection de la luminosité de l'écran.

#### Le « Initialisation Menu » (Menu Initialisation) est destiné à :

- la sélection de la langue d'affichage,
- · la programmation de la valeur de l'entretien nécessaire,
- la sélection de l'intervalle de temps pour l'avertisseur sonore,
- la sélection de la fonction Advance (Accélération),
- la programmation des durées standard de démarrage et d'arrêt du moteur lors de l'inversion.

#### TLe menu SERVICE est destiné à :

- l'inspection de la liste des messages d'erreur et la liste des statistiques,
- le contrôle du fonctionnement des signaux électriques d'entrée,
- la remise à zéro du compteur de cycles.

#### Le « Diagnostic Menu » (Menu Diagnostic) est destiné au démarrage du programme de diagnostic.

## 20 programmes de séchage - 5 étapes

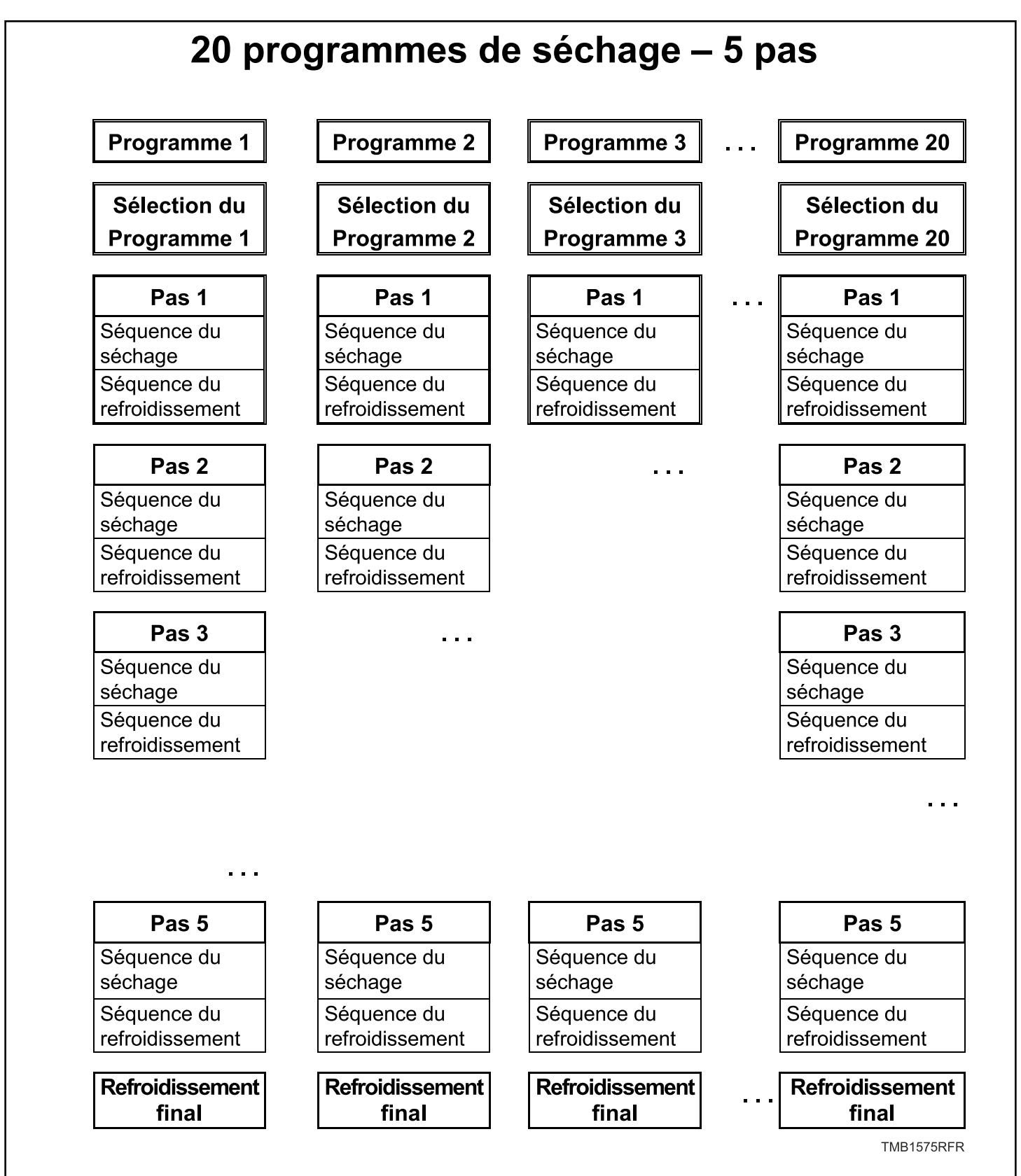

## Création d'un programme de séchage

- Un programme de séchage se crée étape par étape.
- Une étape est toujours composée d'une séquence de séchage et d'une séquence de refroidissement.
- Vous verrez que chaque étape est réglée par défaut. Ceci est très utile car la plupart des programmes nouvellement créés ne nécessitent pas de modification.

Programmation d'une séquence de séchage :

- Commencez par régler la température cible.
- Réglez ensuite le temps de séchage ou l'humidité (machines équipées d'un capteur d'humidité uniquement).

Programmation de la séquence de refroidissement :

- Une fois la séquence de séchage définie, programmez la séquence de refroidissement.
- Définissez le paramètre d'arrêt de la séquence de refroidissement : la durée ou la température.
- Il est également possible de sauter une séquence entre deux autres séquences en programmant une valeur de durée égale à 0.

La séquence Anti-Wrinkle (Anti-froissage) :

• Pour éviter le froissage, il est recommandé d'inverser le sens du linge toutes les 2 à 10 minutes une fois le cycle de séchage terminé et avant que la machine ne soit déchargée. L'avertisseur sonore est activé afin d'avertir l'utilisateur de la fin du programme.

## AVERTISSEMENT

UNE EXPLICATION PLUS PRÉCISE DES SÉQUEN-CES SPÉCIFIQUES FIGURE AU CHAPITRE « PRO-GRAMMATION ».

C105

La séquence Final Cooldown (Refroidissement final) :

- Pour éviter que le linge ne reste dans le séchoir lorsque la température est élevée, et donc pour des raisons de sécurité, une séquence de refroidissement final est ajoutée à la fin du programme.
- La séquence de refroidissement final dure 3 minutes si la température est supérieure à 50 °C [122 ]F], après quoi le programme est terminé.
- La séquence Final Cooldown (Refroidissement final) ne peut pas être modifiée.

## Programmation des fonctions

### Limites :

• Pour s'assurer du bon fonctionnement du séchoir, vous devez programmer les valeurs dans certaines limites.

• Si vous programmez une valeur inférieure à la limite minimale ou supérieure à la limite maximale programmable, la nouvelle valeur ne sera pas acceptée et la valeur précédente restera active.

Programmation de la température de séchage

- Limites :
  - Température sèche : 1 °C [33,8 °F] 70 °C [158 °F]

Programmation de la durée de séchage

- Limites :
  - durée de séchage : 0 120 minutes

Programmation de la durée de refroidissement

- Limites :
  - durée de refroidissement : 0 120 minutes

Programmation de la température de refroidissement

- Limites :
  - Température de refroidissement : 1 °C [33,8 °F] 70 °C [158 °F]

Programmation de la durée de mise en marche et d'arrêt du moteur réversible

- Les durées standard de mise en marche et d'arrêt du moteur réversible sont respectivement de 40 et 5 secondes.
- Limites :
  - durées de marche/arrêt du moteur réversible : 3 300 secondes

Programmation de la séquence anti-froissage

- Le tambour peut tourner toutes les 2 à 10 minutes pendant 5 secondes sur une durée maximum de 3 heures.
- Un avertisseur sonore retentit lorsque le tambour tourne.
- Limites :
  - durée d'action du tambour : 3 180 secondes
  - intervalle de repos du tambour : 1 15 minutes
  - durée anti-froissage : 15 180 minutes

## Initialisation de la machine

#### L'initialisation de la machine se fait en quatre étapes :

1. Installez la machine mécaniquement. (voir Manuel d'installation)

#### FULL CONTROL :

- 2. Sélectionnez les réglages spécifiques de la machine dans le menu Configuration.
- 3. Sélectionnez les réglages spécifiques de l'opérateur dans le menu Initialization (initialisation).
- 4. Modifiez les programmes standard ou créez de nouveaux programmes dans le « Program Menu » (Menu Programmation).

## AVERTISSEMENT

L'initialisation doit être effectuée par du personnel qualifié uniquement. Une mauvaise initialisation peut entraîner des blessures graves et d'importants dommages sur la machine !

C026

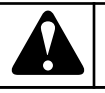

## AVERTISSEMENT

Avant d'effectuer des modifications dans la configuration et le menu d'initialisation, veuillez lire attentivement ce manuel.

C027

Les modifications que vous avez effectuées influeront sur les processus des programmes de séchage. Avant d'effectuer des modifications, nous recommandons de noter soigneusement les anciens paramètres.

L'ordinateur de contrôle étant utilisé pour toute une gamme de sèche-linge, il est nécessaire, après toute installation d'un nouvel ordinateur de contrôle, de programmer les paramètres spécifiques de la machine dans le menu de configuration. Voir *Menu de configuration*.

Lors de l'installation d'un nouveau logiciel, après avoir chargé les valeurs d'usine (voir *Menu de configuration*), vous devez vérifier les réglages par défaut un par un afin de vérifier s'ils correspondent à vos préférences.

La configuration et l'initialisation du sèche-linge ont été effectuées à l'usine. Lors de la création de nouveaux programmes, aucune modification ne doit être effectuée au niveau de l'initialisation ou de la configuration.

### Menu initialisation

#### COMMENT ENTRER DANS LE MENU INITIALISATION

Le menu d'initialisation est accessible uniquement si la machine est en veille (branchée au secteur, mais pas de programme lancé).

- « SELECT PROGRAMME\_ \_ s'affiche.
- Appuyez sur le bouton de programmation.
- Le menu principal apparaît alors.
- Le « Initialisation Menu » (Menu Initialisation) est le premier menu ; il s'affiche immédiatement.

Menu principal Initialisation

- Appuyez sur ENTER pour confirmer votre sélection.
- Le premier item s'affiche dans le menu.
- Vous pouvez naviguer parmi les éléments du menu appuyant sur la touche FLÈCHE VERS LA GAUCHE ou FLÈCHE VERS LA DROITE.

| I:Langue: English (An-<br>glais) | <ul> <li>Sélectionnez la langue de préférence dans la liste à l'aide des touches FLÈCHE VERS LE HAUT ou FLÈ-CHE VERS LE BAS.</li> <li>L'anglais est la langue par défaut.</li> <li>Pour confirmer, appuyez sur la touche ENTER.</li> </ul> |
|----------------------------------|----------------------------------------------------------------------------------------------------|
|----------------------------------|----------------------------------------------------------------------------------------------------|

#### Anglais

- Dutch (néerlandais)
- Czech (tchèque)

|                     | • Vous pouvoz activor ou   |                          | • La fonction anti fraissasa                         |
|---------------------|----------------------------|--------------------------|------------------------------------------------------|
| I:Menu blocage pro- | désactiver les 20 program  | I:Duree totale a vide: _ | • La fonction anti-moissage                          |
| gramme ?            | mes au travers du menu     | <sup>min</sup>           | froisse à la fin du cycle de                         |
|                     | « View Program » (Affi-    |                          | séchage lorsque l'opérateur                          |
| I:Valider programme | cher programme) > Enable   |                          | ne peut décharger immé-                              |
| X ? Oui/Non         | Menu (Activer menu).       |                          | diatement la machine.                                |
|                     | • Si vous ne souhaitez pas |                          | • Pendant le défroissage, la                         |
|                     | sélectionner les program-  |                          | machine renverse le linge à                          |
|                     | mes, appuyez sur la touche |                          | intervalles réguliers très es-                       |
|                     | FLÈCHE VERS LA             |                          | pacés.                                               |
|                     | DROITE.                    |                          | La fonction est désactivée                           |
|                     | Pour sélectionner les pro- |                          | lorsque la durée définie = $0$                       |
|                     | grammes, appuyez sur la    |                          | minutes.                                             |
|                     | Chaining w VES (Opi)       |                          | • La durée se programme par                          |
|                     | • Choisissez « YES » (Oui) |                          | lincrements de 5 minutes.                            |
|                     | ver ou désactiver les pro- |                          | • Limites : $0 - 180$ minutes.                       |
|                     | grammes                    |                          | • La durée par defaut est re-                        |
|                     | La valeur par défaut est   |                          | gree a 0 minute.                                     |
|                     | « YES » (Oui).             |                          | • Reglez la valeur avec la<br>touche EL ÈCHE VERS LE |
|                     | • « YES » (Oui) : le pro-  |                          | HAUT ou FLÈCHE VERS                                  |
|                     | gramme est activé. « NO »  |                          | LE BAS, puis appuyez sur                             |
|                     | (Non) : le programme est   |                          | la touche ENTRÉE pour                                |
|                     | désactivé.                 |                          | confirmer.                                           |
|                     | Pour confirmer, appuyez    |                          | L'avertissement se déclen-                           |
|                     | sur la touche ENTER.       |                          | che à chaque fois que l'ac-                          |
|                     | 1                          |                          | tion mécanique est redé-                             |
|                     |                            |                          | marrée pour avertir l'opéra-                         |
|                     |                            |                          | teur que le cycle de sécha-                          |
|                     |                            |                          | ge est termine.                                      |

| I:A vide marche:<br>sec<br>I:A vide arret: min | <ul> <li>Réglez les durées de mar-<br/>che/arrêt de la fonction an-<br/>ti-froissage.</li> <li>Limites : <ul> <li>durée de marche : 3-99<br/>secondes</li> <li>durée d'arrêt : 1-15 mi-<br/>nutes</li> </ul> </li> <li>Valeur par défaut : - durée<br/>de marche: <ul> <li>5 secondes</li> <li>durée d'arrêt : 5 minu-<br/>tes</li> </ul> </li> <li>Réglez la durée à l'aide des<br/>touches FLÈCHE VERS<br/>LE HAUT et FLÈCHE<br/>VERS LE BAS.</li> <li>Pour confirmer, appuyez<br/>sur la touche ENTER.</li> </ul>    |
|------------------------------------------------|----------------------------------------------------------------------------------------------------|
| I:Intervalle service :<br>3000                 | <ul> <li>Réglez le nombre de cycles<br/>après lequel la maintenance<br/>doit être effectuée. Voir<br/>Manuel d'Installation et<br/>d'entretien.</li> <li>Le réglage standard est : <ul> <li>3000</li> </ul> </li> <li>Pour confirmer, appuyez<br/>sur la touche ENTER.</li> </ul>                                                                                                    |
| I:Duree vibrateur: 5 sec                       | <ul> <li>Réglez la durée de l'avertisseur sonore. À la fin du cycle du séchoir, lorsque le message « Unload » (Décharger) apparaît, l'avertisseur sonore retentit le temps réglé.</li> <li>La valeur par défaut est de 5 secondes.</li> <li>Pour confirmer, appuyez sur la touche ENTER.</li> <li>L'avertisseur sonore se déclenche chaque fois que la machine nécessite l'attention de l'opérateur.</li> <li>L'intervalle réglable de sonnerie de l'avertisseur n'est pas applicable aux messages d'erreur.</li> </ul> |

| I:Autoriser avance-<br>ment: Oui                                       | <ul> <li>La fonction « Allow Advance » (Autoriser saut) permet de sauter une séquence ou d'augmenter &amp; réduire la durée de ladite séquence.</li> <li>La valeur par défaut est « YES » (Oui).</li> <li>« YES » (Oui) : la fonction est activée. « NO » (Non) : la fonction est désactivée.</li> <li>Pour confirmer, appuyez sur la touche ENTER.</li> </ul>                                                                                                    | I:M<br>Men                                                                                                    |
|------------------------------------------------------------------------|----------------------------------------------------------------------------------------------------|----------------------------------------------------------------------------------------------------|
| I:Commande manuelle:                                                   | <ul> <li>La fonction « Manual<br/>Override » (Programma-<br/>tion manuelle) vous permet<br/>de régler la durée et la tem-<br/>pérature de séchage avec<br/>des boutons de fonction<br/>spéciaux pendant l'exécu-<br/>tion d'une séquence de sé-<br/>chage.</li> <li>La valeur par défaut est<br/>« YES » (Oui).</li> <li>« YES » (Oui) : la fonction<br/>est activée. « NO » (Non) :<br/>la fonction est désactivée.</li> <li>Pour confirmer, appuyez<br/>sur la touche ENTER.</li> </ul> | Ce pro-<br>toute<br>les pa<br>ver. L<br>Seu<br>ratio<br>traîn<br>port<br>Comm<br>tion)<br>Le me                                                        |
| I:Marche moteur<br>temps: sec         I:Arret moteur temps: _<br>_ sec | <ul> <li>Les valeurs par défaut des durées de marche/arrêt d'inversion sont de 40 secondes (marche) et de 5 secondes (arrêt). Les valeurs disponibles vont de 3 à 99 secondes.</li> <li>L'objectif de ces deux éléments est de proposer des valeurs que l'opérateur n'aura ainsi pas à saisir à chaque programmation d'un nouveau séchage.</li> <li>Pour confirmer, appuyez sur la touche ENTER.</li> </ul>                                                                               | <ul> <li>est en</li> <li>«</li> <li>Aj</li> <li>Le</li> <li>Aj</li> <li>lea</li> <li>Me</li> <li>Aj</li> <li>va</li> <li>Aj</li> <li>est en</li> </ul> |

| I:Menu initialis Quitter | <ul> <li>Vous pouvez quitter le<br/>« Initialisation Menu »<br/>(Menu Initialisation) en ap-<br/>puyant sur la touche EN-<br/>TRÉE.</li> </ul> |
|--------------------------|----------------------------------------------------------------------------------------------------|
|                          | REMARQUE : La touche<br>FLÈCHE VERS LA GAU-<br>CHE vous permet de re-<br>venir à l'élément de me-<br>nu précédent.                             |

## u de configuration

grammateur électronique a été conçu spécialement pour ine série de séchoirs. De ce fait, il est nécessaire de régler amètres importants pour différents types de machines à laes valeurs de base sont réglées par le fabricant.

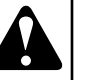

## AVERTISSEMENT

un technicien qualifié peut modifier la configuon définie. Une mauvaise configuration peut ener des blessures et des dommages matériels imants.

C028

ent accéder au « Configuration Menu » (Menu Configura-

nu Configuration est accessible uniquement si la machine veille (branchée au secteur, mais pas de programme lancé).

- SELECT PROGRAMME s'affiche.
- puyez sur le bouton de programmation.
- menu principal apparaît alors.
- puyez sur la touche FLÈCHE VERS LA DROITE pour sétionner le « Configuration Menu » (Menu Configuration).

u principal Configuration

- puyez sur ENTER pour confirmer votre sélection.
- us devez saisir un mot de passe pour accéder au « Configuion Menu » (Menu Configuration).

basse \_ \_ \_ \_

puyez sur les 4 touches de fonction, une par une, à l'intéur du rectangle, puis confirmez avec la touche ENTRÉE.

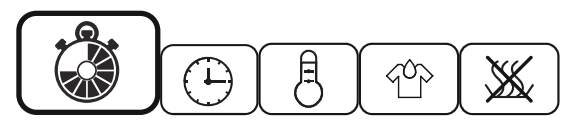

• Le premier item s'affiche dans le menu.

Vous pouvez naviguer parmi les éléments du menu appuyant sur la touche FLÈCHE VERS LA GAUCHE ou FLÈCHE VERS LA DROITE.

| C:Type machine<br>T11 | <ul> <li>Sélectionnez le type de machine à l'aide des touches<br/>FLÈCHE VERS LE<br/>HAUT et FLÈCHE VERS<br/>LE BAS.</li> <li>Contrôlez la plaque signa-<br/>létique apposée au dos de<br/>la machine.</li> <li>Pour confirmer, appuyez<br/>sur la touche ENTRÉE.</li> <li>Il vous est alors demandé<br/>de confirmer votre choix.<br/>C: Change Machine type ?<br/>No</li> <li>Choisissez « YES » (Oui)<br/>puis confirmez avec la tou-<br/>che ENTRÉE.</li> </ul> |
|-----------------------|----------------------------------------------------------------------------------------------------|
|-----------------------|----------------------------------------------------------------------------------------------------|

## **AVERTISSEMENT**

EN MODIFIANT LE TYPE DE MACHINE, LES PRO-GRAMMES DU SECHOIR CONSERVES DANS LA ME-MOIRE EEPROM NE SONT PAS MODIFIES. APRES AVOIR MODIFIE LE TYPE DE SECHOIR, IL EST RE-COMMANDE D'EFFACER LA MEMOIRE DU PRO-GRAMME ET DE CHARGER LES PROGRAMME STANDARDS DU SECHOIR A NOUVEAU. LES PARA-METRES DU PROGRAMME DU SECHOIR SONT DIF-FERENTS POUR CHAQUE MACHINE.

C113

C114

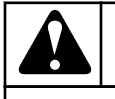

## AVERTISSEMENT

IL EST RECOMMANDE DE RETABLIR LES PARAME-TRES D'USINE SI UN NOUVEAU TYPE DE MACHINE EST CHOISI, CECI PERMETTRA DE GARANTIR QUE TOUS LES PARAMETRES PAR DEFAUT DE LA NOU-VELLE MACHINE SONT CHARGES.

• T9

٠

- T11
- T13
- T13/13
- TAMS13
- T16
- T24
- T35

## **AVERTISSEMENT**

VEILLEZ A EFFACER LES ANCIENS PARAMÈTRES , SINON ILS RISQUENT D'ÊTRE DE NOUVEAU PRIS EN COMPTE. LE CHANGEMENT DE TYPE DE LA MA-CHINE NE DEVRAIT INTERVENIR QUE SI UN CON-TRÔLE DE SÉCHAGE NEUF EST INSTALLÉ.

C111

## AVERTISSEMENT

VERIFIEZ QUE VOUS AVEZ BIEN CHOISI LE TYPE DE MACHINE SINON LA MACHINE NE VA PAS FONC-TIONNER NORMALEMENT.

C112

| C:Reinitial valeurs usi-<br>ne?      | <ul> <li>Tous les réglages des « Initialisation Menu » (Menu Initialisation) et « Configuration Menu » (Menu Configuration Menu » (Menu Configuration) seront effacés et les paramètres d'usine seront de nouveau appliqués.</li> <li>Cette fonction doit uniquement être utilisée lors de l'initialisation du nouveau programmateur d'un séchoir FULL CONTROL.</li> <li>Sélectionnez « YES » (Oui) ou « NO » (Non), puis confirmez avec la touche ENTRÉE.</li> <li>Si vous choisissez « YES » (Oui), une demande de confirmation apparaît : C: Delete old settings ? No</li> <li>Choisissez « YES » (Oui) puis confirmez avec la toupis confirmez avec la touche settings ? No</li> </ul> |
|--------------------------------------|----------------------------------------------------------------------------------------------------|
| C:Luminosite ecran: 9                | <ul> <li>Che ENTREE.</li> <li>Vous pouvez régler la luminosité de l'affichage ou l'angle offrant le meilleur contraste en programmant une valeur entre 1 et 20.</li> <li>La valeur par défaut est 9.</li> <li>Choisissez la valeur à l'aide des touches FLÈCHE VERS LE HAUT et FLÈCHE VERS LE BAS.</li> </ul>                                                                                                    |
| C:Type chauffage<br>Type : HP        | <ul> <li>Sélectionnez le système de<br/>chauffage de la machine<br/>dans la liste à l'aide des<br/>touches FLÈCHE VERS<br/>LE HAUT ou FLÈCHE<br/>VERS LE BAS.</li> <li>HP (pompe à chaleur)</li> <li>Pour confirmer, appuyez<br/>sur la touche ENTER.</li> </ul>                                                                                                    |
| C:Auxiliaire de chauf-<br>fage : Non | <ul> <li>Uniquement sur machines<br/>à pompe à chaleur</li> <li>Choisir OUI pour activer le<br/>système de préchauffage<br/>électrique additionnel</li> <li>Pour confirmer, appuyez<br/>sur la touche ENTER.</li> </ul>                                                                                                    |

| C : Unité de condensa-<br>tion ÉTEINTE | • | Réglage des machines dis-<br>posant d'une unité de con-<br>densation.                                                                                                    |
|----------------------------------------|---|----------------------------------------------------------------------------------------------------|
| C:Marche renversee:<br>Non             | • | Réglez la fonction d'inver-<br>sion sur « YES » (Oui) si<br>le votre type de machine le<br>permet.<br>La valeur par défaut est<br>« NO » (Non).<br>« YES » (Oui) : la fonction<br>est activée. « NO » (Non) :<br>la fonction est désactivée.<br>Pour confirmer, appuyez<br>sur la touche ENTER. |

| C:Controle humidite:<br>Non | <ul> <li>Réglez la fonction Humidity Control (Contrôle de l'humidité) sur « YES » (Oui) si le votre type de machine le permet.</li> <li>La valeur par défaut est « NO » (Non).</li> <li>« YES » (Oui) : la fonction est activée. « NO » (Non) : la fonction est désactivée.</li> <li>Pour confirmer, appuyez sur la touche ENTER.</li> </ul> | C:Avertismt filt pous-<br>siere : 15 | <ul> <li>Le filtre à peluches doit<br/>être nettoyé chaque jour.<br/>La quantité de peluches dé-<br/>pend du type de linge sé-<br/>ché.</li> <li>Pour rappel, un avertisse-<br/>ment s'affichera à la fin du<br/>cycle de séchage si le nom-<br/>bre maximum de cycles a<br/>été dépassé.</li> <li>La valeur par défaut est 15.</li> <li>Vous pouvez programmer<br/>une valeur de 5 à 20.</li> </ul> |
|-----------------------------|----------------------------------------------------------------------------------------------------|--------------------------------------|----------------------------------------------------------------------------------------------------|
| C:Temperature: Celsius      | <ul> <li>Utilisez les touches FLÈ-<br/>CHE VERS LE HAUT et<br/>FLÈCHE VERS LE BAS<br/>pour choisir Celsius ou<br/>Fahrenheit, selon votre pré-<br/>férence pour l'affichage de<br/>la température.</li> <li>Pour confirmer, appuyez<br/>sur la touche ENTRÉE</li> </ul>                                                                      |                                      | <ul> <li>Selon la quantité de pelu-<br/>ches, vous pouvez choisir<br/>d'augmenter ou de réduire<br/>le nombre de cycles pour le<br/>déclenchement de l'alarme.</li> <li>Pour confirmer, appuyez<br/>sur la touche ENTRÉE.</li> <li>REMARQUE :</li> </ul>                                                                                                    |
|                             |                                                                                                    |                                      | Lorsque la trappe du fil-<br>tre à peluches est ouver-<br>te, le « Lint Door Cycle<br>Counter » (Compteur de<br>cycles, filtre à peluches)<br>est remis à zéro.                                                                                                    |
|                             |                                                                                                    |                                      | Lorsque la porte du sé-<br>choir est ouverte, l'aver-<br>tissement disparaît de<br>l'écran mais le compteur<br>n'est pas remis à zéro.                                                                                                    |
|                             |                                                                                                    |                                      | Si le « Lint Door Cycle<br>Counter » (Compteur de<br>cycles, filtre à peluches)<br>n'est pas remis à zéro<br>après 40 cycles, un mes-<br>sage d'erreur apparaît et<br>la machine se bloque.<br>Pour pouvoir l'utiliser à<br>nouveau, vous devrez<br>annuler le message en<br>appuyant sur le bouton<br>de programmation.                                                                             |

| C:Supprimer tous pro-<br>grammes? | <ul> <li>Vous pouvez effacer tous<br/>les programmes du séchoir<br/>en même temps.</li> <li>Cette fonction doit unique-<br/>ment être utilisée lors de<br/>l'installation d'un nouveau<br/>programmateur de séchoir<br/>FULL CONTROL et si<br/>vous voulez vous assurer<br/>qu'aucun ancien program-<br/>me ne reste dans la mémoi-<br/>re du programmateur.</li> <li>Les valeurs par défaut des<br/>20 programmes seront<br/>chargées.</li> <li>Sélectionnez « YES »<br/>(Oui) ou « NO » (Non),<br/>puis confirmez avec la tou-<br/>che ENTRÉE.</li> <li>Si vous sélectionnez<br/>« YES » (Oui), une deman-<br/>de de confirmation supplé-<br/>mentaire apparaît. C: Dele-<br/>te all Programs ? No</li> <li>Choisissez « YES » (Oui)<br/>puis confirmez avec la tou-<br/>che ENTRÉE.</li> </ul> |
|-----------------------------------|----------------------------------------------------------------------------------------------------|
|-----------------------------------|----------------------------------------------------------------------------------------------------|

| C:Entrer progrm. stan-<br>dard?<br>C:Langue : English<br>(Anglais) | <ul> <li>Pour utiliser les 9 programmes de séchage standard, ceux-ci doivent être installés dans la mémoire de programme du programmateur du séchoir FULL CONTROL.</li> <li>Pour charger les programmes standard, appuyez sur la touche ENTRÉE.</li> <li>Une confirmation vous est demandée avant que les 9 premiers programmes du séchoir ne soient chargés.</li> <li>Si vous appuyez sur « YES » (Oui) puis la touche ENTRÉE, les 9 programmes standard sont chargés (numéros 1 à 9).</li> <li>La liste des programmes standard est reprise au chapitre 7 du présent manuel.</li> <li>Vous devez ensuite sélectionner la langue du nom du programme.</li> <li>Ce nom de programme permet à l'opérateur de connaître le processus de séchage associé.</li> <li>Vous pouvez sélectionner la langue dans la liste à l'aide des touches FLÈCHE VERS LE HAUT « + » et FLÈCHE VERS LE HAUT « + » et FLÈCHE VERS LE BAS « - », avant de confirmer</li> </ul> |
|--------------------------------------------------------------------|----------------------------------------------------------------------------------------------------|
|--------------------------------------------------------------------|----------------------------------------------------------------------------------------------------|

| C:Adresse communic.:<br>XXX | <ul> <li>Chaque séchoir du réseau<br/>de machines RS485 doit<br/>posséder une adresse de<br/>communication spécifique.</li> <li>La valeur par défaut est<br/>255.</li> <li>Choisissez un nombre uni-<br/>que entre 1 et 255.</li> <li>Pour confirmer, appuyez<br/>sur la touche ENTRÉE.</li> <li>Remarque</li> <li>Si deux ou plusieurs ma-<br/>chines possèdent la même<br/>adresse de communication,<br/>le réseau ne fonctionnera<br/>pas correctement.</li> </ul> |
|-----------------------------|----------------------------------------------------------------------------------------------------|

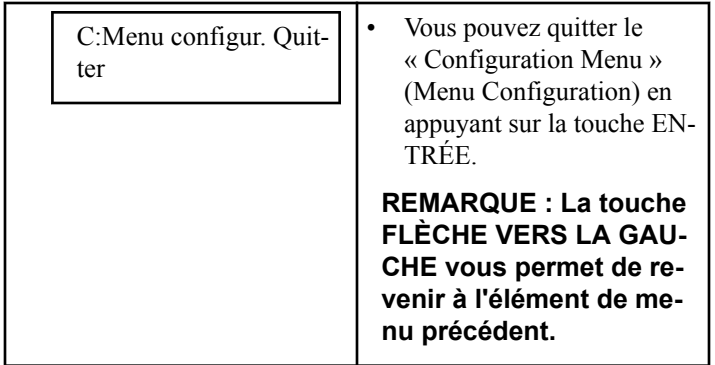

## Contrôle de l'humidité

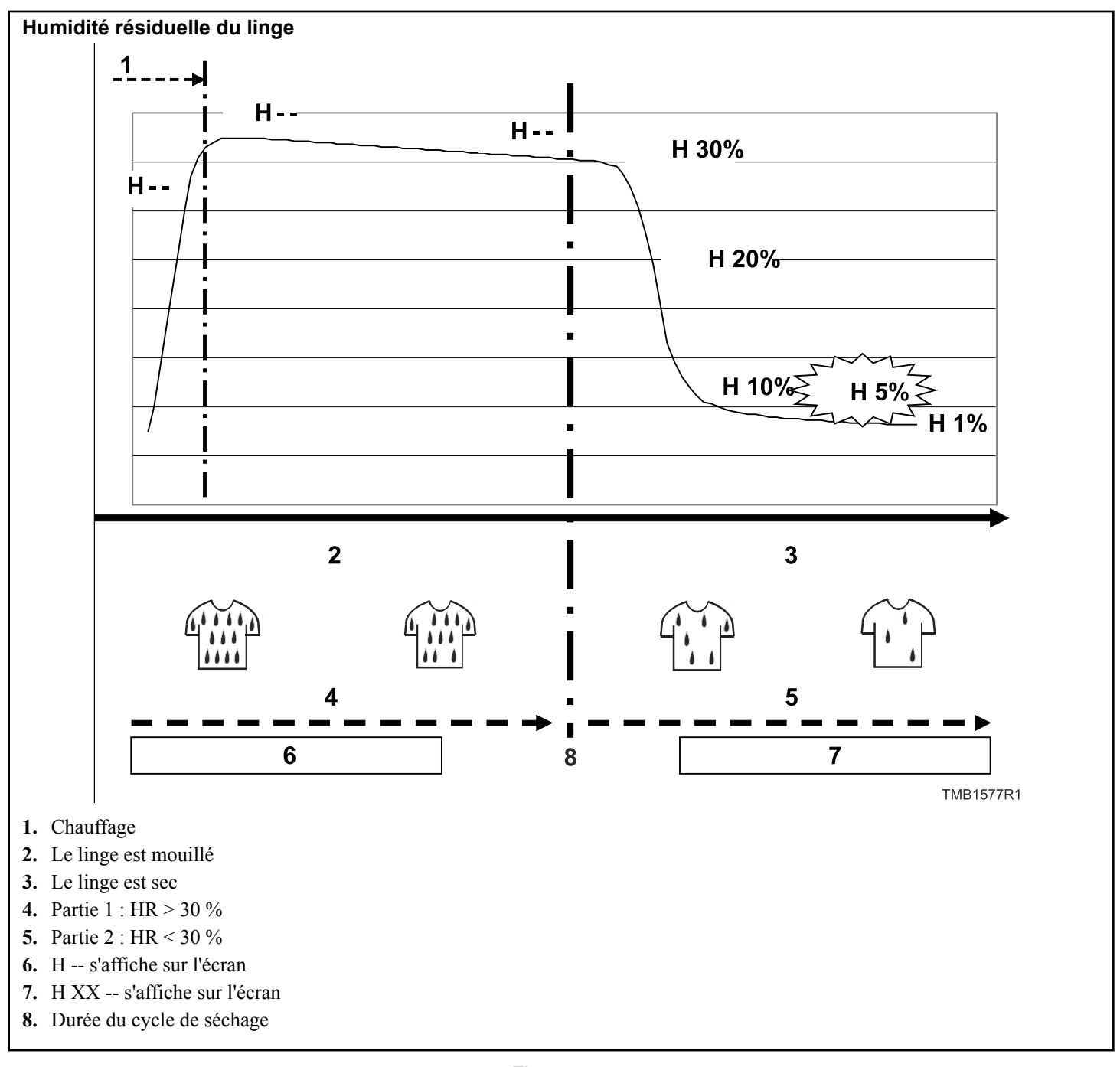

Lors du processus de séchage avec contrôle de l'humidité, le taux d'humidité de l'air est mesuré par un capteur. Le graphique montre le taux d'humidité absolue de l'air au fil du temps. Au début d'un cycle de séchage, le taux d'humidité de l'air monte rapidement car le système de chauffage se met en marche ; il redescend ensuite progressivement Le capteur d'humidité du programmateur du séchoir mesure cette valeur et calcule l'humidité résiduelle correspondante du linge. L'humidité résiduelle correspond à la quantité d'eau qui reste dans le linge humide par rapport au linge sec. Lorsque le linge est sorti de la machine à laver :

- un essorage rapide aboutit à une humidité résiduelle de 50 %,
- un essorage lent aboutit à une humidité résiduelle de 70 %.

Lors du cycle de séchage (contrôle de l'humidité), l'écran affiche :

- H - : l'humidité résiduelle est supérieure à 30 % (le linge est mouillé)
- H XX : la valeur de l'humidité résiduelle est inférieure à 30 % (le linge devient sec)

Au-dessus de 30 % d'humidité résiduelle, le linge est si mouillé qu'il n'y a pas de mesure exacte. Pour cette raison, aucune valeur ne s'affiche sur l'écran, seulement deux tirets. Cela peut prendre 10 à 40 minutes, en fonction de la charge et du degré d'humidité du linge, avant que la valeur de l'humidité résiduelle ne s'affiche sur l'écran.

La valeur programmée par défaut pour l'humidité résiduelle du linge est de 5 %.

IMPORTANT : Lorsque le sèche-linge est en marche, n'ouvrez ni ne fermez les portes, cela perturbe les mesures de contrôle de l'humidité.

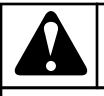

## AVERTISSEMENT

CERTAINS TISSUS PEUVENT ÊTRE ABÎMÉS LORS-QU'ILS SONT SÉCHÉS JUSQU'A UNE HUMIDITÉ RÉ-SIDUELLE DE 0 %. (ABSOLUMENT SEC) CERTAINS TISSUS EMMAGASINENT DE L'ÉLECTRICITÉ STATI-QUE LORSQUE L'HUMIDITÉ RÉSIDUELLE EST INFÉ-RIEURE À 5 % (CE QU'IL FAUT ÉVITER).

C132

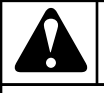

## **AVERTISSEMENT**

LE SYSTÈME DE CONTROLE DE L'HUMIDITÉ N'EST PAS CONÇU POUR FONCTIONNER SANS CHARGE OU SOUS UNE CHARGE TRÈS FAIBLE. LE SYSTÈME PEUT SEULEMENT FONCTIONNER DE MANIÈRE NORMALE LORSQUE LE CAPTEUR D'HUMIDITÉ DE L'AIR A SUFFISAMMENT D'ÉVAPORATION A MESU-RER.

C133

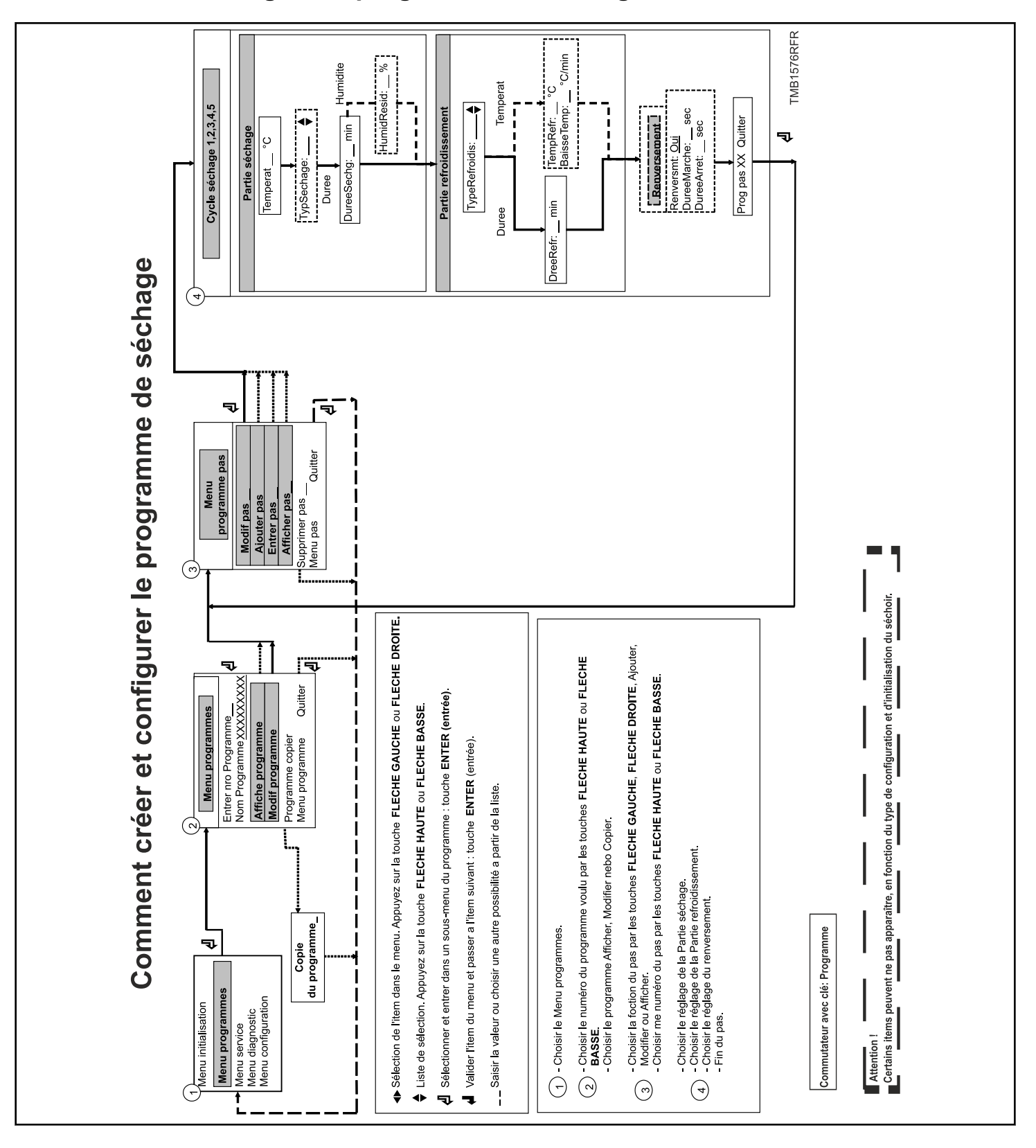

## Comment créer et régler un programme de séchage

Initialisation de la machine

PIER ni TRANSMETTRE

## **Programmation**

## Général

Afin de pouvoir réaliser la programmation en détail, le programmateur du séchoir FULL CONTROL comprend des fonctions spéciales.

Fonctions pour le programme complet.

- Give Program N : sélection du programme du séchoir
- Program Name : création du nom du programme
- View Program : contrôle des valeurs saisies dans le programme sans possibilité de modification
- Edit Program : modification d'un programme
- Copy Program : copie d'un programme existant
- Exit : sortie du « Program Menu » (Menu Programmation)

Fonctions pour les étapes de programme.

- Program Step : choix de l'étape du programme
- Edit Step : modification de l'étape du programme
- Add Step : ajout d'une étape à la fin du programme
- Insert Step : insertion d'une étape supplémentaire entre deux étapes existantes du programme
- View Step : contrôle des valeurs saisies sans possibilité de les modifier
- Delete Step : suppression d'une étape
- Exit : sortie du « Program Step Menu » (Menu Étapes du programme)

Respectez le diagramme de développement étape par étape.

## Étape 1 : « Program Menu » (Menu Programmation)

Comment accéder au « Program Menu » (Menu Programmation)

Le « Initialisation Menu » (Menu Initialisation) est accessible uniquement si la machine est en veille (branchée au secteur, mais pas de programme lancé).

- « SELECT PROGRAMME\_\_s'affiche.
- Appuyez sur le bouton de programmation.
- Le menu principal apparaît alors.
- Appuyez sur la touche FLÈCHE VERS LA DROITE pour sélectionner le « Program Menu » (Menu Programmation).

Menu principal Programmes

- Confirmez votre sélection en appuyant sur ENTER.
- Voir Étape 2 : Fonctions d'un programme.

## Étape 2 : Fonctions d'un programme

Sélection du numéro de programme

| P:Saisir nro program-<br>me: | <ul> <li>Sélectionnez le numéro de<br/>programme voulu à l'aide<br/>de la touche FLÈCHE<br/>VERS LE HAUT ou FLÈ-<br/>CHE VERS LE BAS.</li> <li>Vous pouvez choisir les<br/>programmes 1 à 20.</li> <li>Appuyez sur la touche EN-<br/>TRÉE pour confirmer.</li> </ul> |
|------------------------------|----------------------------------------------------------------------------------------------------|
|------------------------------|----------------------------------------------------------------------------------------------------|

Affichage d'un programme

| P:Programme N°XX<br>Afficher | <ul> <li>Sous « View Program »<br/>(Afficher programme),<br/>vous pouvez visionner les<br/>paramètres du programme<br/>sans pouvoir les modifier.</li> <li>Si vous ne souhaitez pas<br/>voir la présentation du pro-<br/>gramme, appuyez sur la<br/>touche FLÈCHE VERS LA<br/>DROITE.</li> <li>Pour voir la présentation,<br/>appuyez sur la touche EN-<br/>TRÉE.</li> </ul> |
|------------------------------|----------------------------------------------------------------------------------------------------|
|                              | REMARQUE : Dans le<br>menu de présentation du<br>programme, en fin d'éta-<br>pe de séchage, appuyez<br>sur la touche ENTRÉE<br>pour passer à l'étape<br>suivante. Voir aussi <i>Éta-<br/>pe 3 : fonctions des étapes</i><br>d'un programme »                                                                                                    |

Modification d'un programme

#### Programmation

| P:Programme N°XX<br>Modifier | <ul> <li>Modifier un programme<br/>consiste à sélectionner de<br/>nouveaux éléments dans<br/>une liste ou à modifier les<br/>valeurs d'un programme<br/>existant. Vous pouvez éga-<br/>lement ajouter ou suppri-<br/>mer des étapes dans un<br/>programme existant.</li> <li>Si vous ne souhaitez pas<br/>modifier le programme, ap-<br/>puyez sur la touche FLÈ-<br/>CHE VERS LA DROITE.</li> <li>Pour modifier le program-<br/>me, appuyez sur la touche<br/>ENTRÉE. Voir Étape 3 :<br/>fonctions des étapes d'un<br/>programme</li> </ul> |
|------------------------------|----------------------------------------------------------------------------------------------------|
|                              | programme.                                                                                                    |

Copie d'un programme

| P:Programme N°XX<br>Copier    | <ul> <li>Pour créer un nouveau programme, il est parfois plus simple de copier un programme existant et d'y apporter de petites modifications.</li> <li>Si vous ne souhaitez pas copier de programme, appuyez sur la touche FLÈ-CHE VERS LA DROITE.</li> <li>Pour copier un programme, appuyez sur la touche ENTRÉE.</li> <li>Une confirmation vous sera demandée pour effacer l'ancien programme. P: Delete Old Program? No</li> <li>Si vous ne souhaitez pas supprimer le programme, appuyez sur la touche ENTRÉE. Voir Étape 1 : « Program Menu » (Menu Programmation).</li> <li>Appuyez sur « YES » (Oui) puis la touche ENTRÉE pour confirmer que vous souhaitez créer un nouveau programme.</li> </ul> |
|-------------------------------|----------------------------------------------------------------------------------------------------|
| P:Copier du program-<br>me N° | <ul> <li>Saisissez le numéro de pro-<br/>gramme que vous souhai-<br/>tez copier.</li> <li>Appuyez sur la touche EN-<br/>TRÉE pour confirmer. Voir<br/>Étape 1 : « Program Me-<br/>nu » (Menu Programma-<br/>tion).</li> </ul>                                                                                                    |

Sortie du « Program Menu » (Menu Programmation)

| P:Menu programm.<br>Quitter | • Pour quitter le programme,<br>appuyez sur la touche EN-<br>TRÉE.                                                 |
|-----------------------------|----------------------------------------------------------------------------------------------------|
|                             | REMARQUE : La touche<br>FLÈCHE VERS LA GAU-<br>CHE vous permet de re-<br>venir à l'élément de me-<br>nu précédent. |

# Étape 3 : fonctions des étapes d'un programme

Modification d'une étape

| P:Modifier Pas:                     | <ul> <li>Pour modifier une étape,<br/>vous devez changer les va-<br/>leurs ou les éléments d'une<br/>liste d'une étape existante.</li> <li>Si vous ne souhaitez pas<br/>modifier une étape, ap-<br/>puyez sur la touche FLÈ-<br/>CHE VERS LA DROITE.</li> <li>Sélectionnez le numéro de<br/>l'étape. Si le numéro n'est<br/>pas accepté, cela signifie<br/>que l'étape n'est pas dispo-<br/>nible.</li> <li>Confirmez votre sélection<br/>en appuyant sur ENTRÉE.<br/>Voir Étape 4 : programma-<br/>tion de la partie séchage.</li> </ul> |
|-------------------------------------|----------------------------------------------------------------------------------------------------|
| LAjout d'une étape à la fin du pros | gramme                                                                                                    |

Les programmes par défaut P:Ajouter Pas ne comportent qu'une seule étape. Pour des programmes plus complets, vous pouvez ajouter jusqu'à 4 étapes supplémentaires. Chaque nouvelle étape est ajoutée à la fin du programme. Si vous ne souhaitez pas ajouter de nouvelle étape, appuyez sur la touche FLÈ-CHE VERS LA DROITE. Pour ajouter une nouvelle • étape, appuyez sur la touche ENTRÉE. Voir Étape 4 : programmation de la

partie séchage.

Insertion d'une étape entre deux autres étapes

#### Programmation

| P:Insérer Pas: | <ul> <li>Les programmes par défaut<br/>ne comportent qu'une seule<br/>étape. Pour des program-<br/>mes plus complets, vous<br/>pouvez ajouter jusqu'à 4<br/>étapes supplémentaires.<br/>Les étapes sont alors insé-<br/>rées entre d'autres étapes<br/>existantes. Les étapes por-<br/>tant le même numéro ou un<br/>numéro supérieur seront in-<br/>crémentées de 1.</li> <li>Si vous ne souhaitez pas<br/>insérer de nouvelle étape,<br/>appuyez sur la touche FLÈ-<br/>CHE VERS LA DROITE.</li> <li>Pour insérer une nouvelle<br/>étape, appuyez sur la tou-<br/>che ENTRÉE. Voir Étape<br/>4 : programmation de la<br/>nartia sáchage</li> </ul> |
|----------------|----------------------------------------------------------------------------------------------------|
|----------------|----------------------------------------------------------------------------------------------------|

Affichage d'une étape

| P:Afficher Pas: | <ul> <li>Avant de procéder aux mo-<br/>difications dans le pro-<br/>gramme de séchage, il est<br/>recommandé de consulter<br/>le réglage actuel à l'aide de<br/>la fonction d'affichage.</li> <li>Si vous ne souhaitez pas<br/>afficher d'étape, appuyez<br/>sur la touche FLÈCHE<br/>VERS LA DROITE.</li> <li>Sélectionnez le numéro de<br/>l'étape. Si le numéro n'est<br/>pas accepté, cela signifie<br/>que l'étape n'est pas dispo-<br/>nible.</li> <li>Confirmez votre sélection<br/>en appuyant sur ENTRÉE.<br/>Voir Étape 4 : programma-<br/>tion de la partie séchage.</li> </ul> |
|-----------------|----------------------------------------------------------------------------------------------------|
|-----------------|----------------------------------------------------------------------------------------------------|

Suppression d'une étape

| P:Supprimer Pas: | REMARQUE : Il est im-<br>possible de supprimer<br>l'étape 1.                                                                                                    | • |
|------------------|----------------------------------------------------------------------------------------------------|---|
|                  | <ul> <li>Si vous supprimez une éta-<br/>pe, elle disparaîtra du pro-<br/>gramme.</li> <li>Si vous ne souhaitez pas<br/>supprimer d'étape, appuyez</li> </ul>                 | • |
|                  | sur la touche FLÈCHE<br>VERS LA DROITE.                                                                                                    |   |
|                  | <ul> <li>Sélectionnez le numéro de<br/>l'étape.</li> </ul>                                                                                                    |   |
|                  | <ul> <li>Confirmez votre sélection<br/>en appuyant sur ENTRÉE.<br/>Si le numéro n'est pas ac-<br/>cepté, cela signifie que<br/>l'étape n'est pas disponible.</li> </ul>      | • |
|                  | Une confirmation vous sera<br>demandée pour effacer<br>l'ancienne étane P: Delete                                                                                            |   |
|                  | Old Step? No                                                                                                    | • |
|                  | <ul> <li>Pour NE PAS supprimer<br/>l'ancienne étape, appuyez<br/>sur la touche ENTRÉE.</li> </ul>                                                                            | • |
|                  | <ul> <li>Appuyez sur « YES »<br/>(Oui) puis la touche EN-<br/>TRÉE pour confirmer la<br/>suppression. Voir Étape 3 :<br/>fonctions des étapes d'un<br/>programme.</li> </ul> | Ι |

Sortie du menu des étapes

| P:Menu pas Quitter | <ul> <li>Pour quitter le programme,<br/>appuyez sur la touche EN-<br/>TRÉE.</li> </ul>                             |
|--------------------|----------------------------------------------------------------------------------------------------|
|                    | REMARQUE : La touche<br>FLÈCHE VERS LA GAU-<br>CHE vous permet de re-<br>venir à l'élément de me-<br>nu précédent. |

# Étape 4 : programmation de la partie séchage

Ce paragraphe décrit en détail la programmation des séquences de séchage.

- Chaque étape du programme comprend une partie séchage et une partie refroidissement.
- Vous devez d'abord sélectionner la séquence de séchage et programmer progressivement les différents éléments.
- Vous devez ensuite sélectionner la séquence de refroidissement et programmer progressivement les différents éléments. Voir *Fonction refroidissement* ».
- En appuyant sur les touches FLÈCHE VERS LE DROITE et FLÈCHE VERS LE GAUCHE, vous pouvez visualiser les différents éléments sans les modifier.
- Pour apporter des modifications :
  - Modifiez une valeur avec la touche FLÈCHE VERS LE HAUT « + » ou FLÈCHE VERS LE BAS « - ».
  - Activez ou désactivez un paramètre avec la touche FLÈ-CHE VERS LE HAUT « YES » (Oui) ou FLÈCHE VERS LE BAS « NO » (Non).
  - Sélectionnez un élément de la liste à l'aide des touches FLÈCHE VERS LE HAUT « Next » (Suivant) ou FLÈ-CHE VERS LE BAS « Previous » (Précédent).
- Lorsque vous ajoutez une nouvelle étape, les valeurs standard sont toujours préprogrammées. De cette manière, vous pouvez programmer facilement des programmes de séchage entiers. Les instructions générales pour créer des programmes de séchage figurent dans le chapitre Description de base du système de commande.
- Le symbole « FLÈCHE VERS LE HAUT & FLÈCHE VERS LE BAS » situé dans la partie droite de l'écran permet d'identifier un élément de la liste.
- Appuyez sur la touche FLÈCHE VERS LA DROITE pour sélectionner le dernier élément du menu : « EXIT » (Quitter).

La séquence de séchage

| P:Pr XX Pas XX<br>Temp : 45 °C      | <ul> <li>°C : degrés Celsius</li> <li>°F : degrés Fahrenheit</li> <li>La température est programmable entre 1 °C [33,8 °F] et 70 °C [158 °F].</li> <li>45 °C [La valeur par défaut est de 113 °F].</li> <li>Réglez la température voulue. Appuyez sur la touche ENTRÉE pour confirmer.</li> </ul>                                                                                                    | P:Pr XX Pas XX<br>HumidiResid :%  | <ul> <li>La valeur « DryHumidity »<br/>(Humidité résiduelle) cor-<br/>respond au seuil d'humidité<br/>résiduelle programmé au-<br/>quel le séchage s'arrêtera<br/>(séchage par chauffage for-<br/>cé).</li> <li>La valeur par défaut est<br/>5 %.</li> <li>Vous pouvez la régler de 0<br/>à 30 %. (50-70 % est le ni-<br/>veau d'humidité résiduelle</li> </ul>                                                                                                    |
|-------------------------------------|----------------------------------------------------------------------------------------------------|-----------------------------------|----------------------------------------------------------------------------------------------------|
| P:Pr XX Pas XX<br>TypSechag : Duree | <ul> <li>Vous pouvez choisir entre<br/>2 types de séquence de sé-<br/>chage.</li> <li>1. Séquence contrôlée par<br/>durée : la séquence de<br/>séchage s'arrête une</li> </ul>                                                                                                    |                                   | <ul> <li>du linge en sortie de lave-<br/>linge.)</li> <li>Réglez le niveau d'humi-<br/>dité voulu. Appuyez sur la<br/>touche ENTRÉE pour con-<br/>firmer.</li> </ul>                                                                                                    |
|                                     | <ul> <li>fois la durée programmée écoulée.</li> <li>2. Séquence contrôlée par durée et humidité résiduelle (machines équipées d'un capteur d'humidité uniquement) : la séquence de séchage s'arrête lorsque la durée programmée est écoulée ou lorsque l'humidité relative définie est atteinte.</li> <li>Sélectionnez le paramètre qui vous intéresse à l'aide des touches FLÈCHE VERS LE HAUT et FLÈCHE VERS LE BAS. Appuyez sur la touche ENTRÉE pour confirmer.</li> </ul> | P:Pr XX Pas XX<br>TypRefr.: Duree | <ul> <li>Vous pouvez choisir entre<br/>2 types de séquence de re-<br/>froidissement. La séquence<br/>de refroidissement s'arrête-<br/>ra lorsque :</li> <li>la durée de refroidisse-<br/>ment programmée sera<br/>atteinte,</li> <li>la valeur de températu-<br/>re programmée sera at-<br/>teinte.</li> <li>Sélectionnez le paramètre<br/>qui vous intéresse à l'aide<br/>des touches FLÈCHE<br/>VERS LE HAUT et FLÈ-<br/>CHE VERS LE BAS. Ap-<br/>puyez sur la touche EN-<br/>TRÉE pour confirmer.</li> </ul> |
| P:Pr XX Pas XX<br>DureeSechg :      | <ul> <li>Le paramètre « DryTime »<br/>(Durée de séchage) est le<br/>temps pendant lequel le<br/>linge est séché par chauffa-<br/>ge forcé.</li> <li>En général, la durée est ré-<br/>glée sur 30 minutes.</li> <li>Vous pouvez la régler de 0<br/>à 120 minutes.</li> <li>Réglez la durée voulue.<br/>Appuyez sur la touche EN-<br/>TRÉE pour confirmer.</li> </ul>                                                                                                    | P:Pr XX Pas XX<br>DureeRefr.: min | <ul> <li>La valeur « CoolTime »<br/>(Durée de refroidissement)<br/>correspond au temps pen-<br/>dant lequel le séchoir re-<br/>froidira le linge (chauffage<br/>éteint).</li> <li>En général, la durée est ré-<br/>glée à 5 minutes.</li> <li>Vous pouvez la régler de 0<br/>à 120 minutes.</li> <li>Réglez la durée de refroi-<br/>dissement voulue. Appuyez<br/>sur la touche ENTRÉE<br/>pour confirmer.</li> </ul>                                                                                           |

| P:Pr XX Pas XX<br>TempRefr.: °C  | <ul> <li>La valeur « CoolTemp »<br/>(Température de refroidis-<br/>sement) correspond à la<br/>température à laquelle le<br/>séchoir doit refroidir le lin-<br/>ge (chauffage éteint).</li> <li>La valeur par défaut est de<br/>40 °C [104 °F].</li> <li>La température est pro-<br/>grammable entre 0 °C<br/>[32 °F] et 70 °C [158 °F].</li> <li>Réglez la température de<br/>refroidissement voulue.<br/>Appuyez sur la touche EN-<br/>TRÉE pour confirmer.</li> </ul>                                                                                                    | P:Pr XX Pas XX<br>Renversmt : Oui                                       | <ul> <li>Machines équipées de la fonction d'inversion uniquement.</li> <li>Vous pouvez choisir d'activer ou de désactiver la fonction d'inversion.</li> <li>La valeur par défaut est « YES » (Oui).</li> <li>Sélectionnez le paramètre qui vous intéresse à l'aide des touches FLÈCHE VERS LE HAUT et FLÈCHE VERS LE BAS. Appuyez sur la touche ENTRÉE pour confirmer.</li> </ul>                                                                                                    |
|----------------------------------|----------------------------------------------------------------------------------------------------|-------------------------------------------------------------------------|----------------------------------------------------------------------------------------------------|
| P:Pr XX Pas XX<br>BaisseTemper : | <ul> <li>Une séquence de refroidis-<br/>sement contrôlée est par-<br/>fois nécessaire pour certai-<br/>nes applications.</li> <li>La température baisse alors<br/>progressivement. Le para-<br/>mètre « CoolRatio » (Rap-<br/>port Durée-Refroidisse-<br/>ment) de la séquence de re-<br/>froidissement établit le rap-<br/>port entre température et<br/>durée.</li> <li>La valeur par défaut est de<br/>0 °C [32 °F]/min.</li> <li>La température est pro-<br/>grammable entre 0 °C<br/>[32 °F] et 5 °C [41 °F]/<br/>min.</li> <li>Réglez le rapport de refroi-<br/>dissement voulu. Appuyez<br/>sur la touche ENTRÉE<br/>pour confirmer.</li> </ul> | P:Pr XX Pas XX<br>DureeMarche: sec<br>P:Pr XX Pas XX<br>DureeArret: sec | <ul> <li>Machines équipées de la fonction d'inversion uniquement.</li> <li>Ces paramètres concernent les parties séchage et refroidissement de la séquence.</li> <li>Vous pouvez programme des durées de marche/arrêt du moteur.</li> <li>La durée d'inversion peut varier en fonction du type de linge.</li> <li>Les valeurs par défaut sont : 40 secondes (marche) et 5 secondes (marche) et 5 secondes (arrêt).</li> <li>Limites : <ul> <li>Marche : 3-120 s</li> <li>Arrêt : 1-15 s</li> </ul> </li> <li>Réglez les durées de marche et d'arrêt du moteur voulues. Appuyez sur la touche ENTRÉE pour confirmer.</li> </ul> |

#### Programmation

| P:Programme Pas XX<br>Quitter | <ul> <li>La touche FLÈCHE VERS<br/>LA GAUCHE vous permet<br/>de revenir à l'élément de<br/>menu précédent.</li> <li>Pour quitter l'étape actuel-<br/>le, appuyez sur la touche<br/>ENTRÉE. Voir Étape 3 :<br/>fonctions des étapes d'un<br/>programme.</li> </ul> |
|-------------------------------|----------------------------------------------------------------------------------------------------|
|-------------------------------|----------------------------------------------------------------------------------------------------|

## Menu de service

### Démarrage

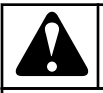

## **AVERTISSEMENT**

AVANT LA PREMIÈRE MISE EN ROUTE, ASSUREZ-VOUS QUE LA MACHINE EST BIEN INSTALLÉE. SE REPORTER AU MANUEL D'INSTALLATION ET DE MAINTENANCE. ASSUREZ-VOUS QUE LE MENU DE CONFIGURATION ET D'INITIALISATION COMPORTE LES PARAMÈTRES APPROPRIÉS. SE REPORTER AU CHAPITRE CONSACRÉ À L'INITIALISATION DE LA MACHINE.

C129

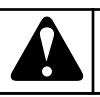

## **AVERTISSEMENT**

LES CYCLES DE SÉCHAGE PEUVENT ÊTRE EN-CLENCHÉS UNIQUEMENT LORSQUE LE COMMUTA-TEUR DE PROGRAMMATION EST EN MODE EXÉCU-TION.

C130

## Mettez la machine sous tension

L'écran s'éclaire lorsque la machine est mise sous tension.

• Si le programme est prêt à être démarré, Select Process \_ \_ \_ s'affiche.

## Chargez le sèche-linge

- 1. Ouvrir la porte
- 2. Chargez le linge dans le tambour
- 3. Lorsque le tambour est plein, fermez la porte

### Démarrez un programme du sèchelinge

- 1. Créez un programme simple à l'aide des boutons de fonctions spéciales sur le clavier.
- 2. Appuyez sur les boutons FLÈCHE VERS LE HAUT et VERS LE BAS pour ajuster les valeurs correspondantes.
- 3. Ou sélectionnez le numéro de programme avec le bouton PROGRAM SELECT (sélection du programme).
- 4. Il est possible de sélectionner jusqu'à 20 programmes. Les 9 premiers sont les programmes de séchage standard que vous pouvez trouver dans ce manuel.
- 5. Appuyez sur la touche START (commencer).

### Le programme actif

- La durée du cycle est décomptée progressivement minute par minute ; ainsi, vous savez combien de temps il reste jusqu'à la fin du cycle.
- Pour chaque étape du programme de séchage :
  - vous verrez tout d'abord la séquence de séchage,
  - puis vous verrez la séquence de refroidissement.
- Une rangée de barres vous indique l'état d'avancement de la séquence (début, <sup>1</sup>/<sub>4</sub>, <sup>1</sup>/<sub>2</sub>, <sup>3</sup>/<sub>4</sub> ou terminée).

#### PrXX StYY ZZ.Z Min

SECHAGE

PrXX : le numéro de programme choisi.

StYY : l'étape du programme sélectionnée.

ZZ.Zmin ou ZZ.Z H : le temps restant du programme en 1/10 de minutes ou 1/10 d'heures.

■■□□ : une rangée de barres apparaît pour indiquer l'état d'avancement de la séquence.

Dry : la séquence exécutée (par exemple « Dry » [Séchage]).

### Faire avancer un programme du sèchelinge

- 1. Appuyer sur la FLÈCHE HAUTE pour augmenter le temps de refroidissement sec.
- 2. Appuyer sur la FLÈCHE BASSE pour réduire le temps de refroidissement sec.
- Appuyer sur START pour passer à l'étape suivante. >> >> s'affiche à la place du temps restant au moment où l'étape est sautée.

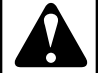

## **AVERTISSEMENT**

Même si la fonction d'accélération a été désactivée dans le menu initialisation, la fonction d'accélération fonctionnera si l'interrupteur de programmation passe en mode programme.

C066

### Temps de séchage

Une fois que le programme a été démarré, le temps de séchage restant s'affiche en minutes.

## Fin de programme

- 1. Le « 0 » sur l'écran s'efface et la machine est prête pour un nouveau programme.
- 2. Une fois que le cycle du programme est terminé, UNLOAD (vider) s'affiche.
- 3. Ouvrez la porte et videz la machine.
  - Le message UNLOAD s'efface et la machine est prête à démarrer un nouveau programme.
  - SELECT PROCESS \_\_ s'affiche.

## **Fonction refroidissement**

 Pour des raisons de sécurité, la machine exécute toujours une séquence de refroidissement à la fin du cycle de séchage, (Température de séchage programmé > 50 °C [122 °F]). Et ce même si la durée de refroidissement est programmée sur 0 minute dans le « Program Menu » (Menu Programmation).

### Arrêt

- Si l'on appuie sur la touche STOP, le programme s'interrompt.
- Tout d'abord, la machine se mettra en phase sécurisée.
- Puis le message CONTINUE ? (continuer ?) s'affichera.
- » STOP : le programme est arrêté.

» START : le programme continue le reste du cycle.

## Wait State (en attente)

Le fonctionnement normal de la machine peut s'interrompre. Vous devez attendre jusqu'à ce que l'ordinateur du sèche-linge FULL CONTROL vous permette de continuer.

Vous pouvez reconnaître cette mise en attente par l'écran qui affiche WAIT (attente) et un décompte.

Ceci se produit lorsque l'alimentation a été coupée et rétablie lors d'un cycle de séchage.

Un temps de retard est respecté avant que la machine puisse redémarrer.

## Comment traiter les messages d'erreur

**REMARQUE** : Pour plus d'informations à propos des messages d'erreurs, voir *Comment procéder en cas de messages d'erreur*.

• Lorsqu'une erreur a été détectée par l'ordinateur de sèche-linge FULL CONTROL, un message d'erreur est généré afin d'informer l'opérateur du problème.

PrAA StBB Dechrger ! EXXX:YYYYYYYYYYY

AA : Le numéro du programme

BB : Le numéro de l'étape

Unload ! : S'il est possible d'ouvrir la porte, le message Unload (vider) s'affiche

E XXX : Le numéro de l'erreur

YYYYYYYY : le nom du message d'erreur

- Dans le coin supérieur gauche, le numéro de programme et le numéro de l'étape du programme interrompu s'affichent.
- Le message UNLOAD ! vous informe s'il est possible d'ouvrir la porte.

Conditions de sécurité

• Si la température actuelle est trop élevée, le message « TOO HOT » s'affiche avec la température réelle.

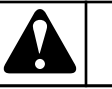

## AVERTISSEMENT

Consultez le chapitre Résolution des Pannes pour obtenir plus d'informations sur la gestion des défauts.

C070

# Comment traiter les coupures de courant

Lorsqu'une coupure de courant se produit tandis que la machine est en mode veille, et qu'aucun cycle de programme n'a démarré, la machine reste en mode veille.

Lorsqu'une coupure de courant se produit tandis que la séquence de séchage ou de refroidissement est en cours, après la coupure de courant, le message « Continue ? » s'affiche.

» STOP : le programme est arrêté.

» START : le programme continue avec la dernière étape active jusqu'à la fin du programme.

### **Touche SERVICE**

• La touche SERVICE permet à l'opérateur de consulter des informations complémentaires concernant les fonctions du séchoir.

» Appuyez sur la touche « SERVICE » pour vérifier la température et le niveau d'humidité actuels.

- Le « Service Menu » (Menu Service) vous permet de contrôler :
  - la température et le niveau d'humidité du séchoir,
  - le nombre de cycles total (prochain entretien),
  - l'état actuel du séchoir dans son cycle en cours.
- Vous pouvez appuyer sur le bouton de programmation pour le que le « Service Menu » (Menu Service) ne disparaisse pas au bout de 1 minute.

- Appuyez sur la touche FLÈCHE VERS LA DROITE pour faire apparaître tous les éléments du menu.
- Pour quitter le « Service Menu » (Menu Service), appuyez de nouveau sur la touche SERVICE.

## Programmes pré-programmés

## Général

### Programmes de séchage

Le programmateur du séchoir FULL CONTROL comprend 9 programmes de séchoir standard préprogrammés.

## AVERTISSEMENT

LES PROCESSUS PRÉ-PROGRAMMÉS SONT FOUR-NIS À TITRE D'EXEMPLE UNIQUEMENT. POUR CRÉER VOS PROPRES PROGRAMMES, VÉRIFIEZ LES PROPRIÉTÉS DES TISSUS ET L'HUMIDITÉ RÉ-SIDUELLE APRÈS LE PROCESSUS DE SÉCHAGE.

C134

#### Programme 1 : COLD 20 MIN

|         | Séquence        | Température. | Durée (minutes) | Inversion (secondes) |
|---------|-----------------|--------------|-----------------|----------------------|
| Étape 1 | Séchage         | -            | -               | A = 40               |
|         | Refroidissement | -            | 20              | R = 5                |

Tableau 2

| Programme 2 : LOW 30°C [86°F] 20 MIN |                                                                                    |             |    |        |  |  |
|--------------------------------------|------------------------------------------------------------------------------------|-------------|----|--------|--|--|
|                                      | Séquence         Température.         Durée (minutes)         Inversion (secondes) |             |    |        |  |  |
| Étape 1                              | Séchage                                                                            | 30°C [86°F] | 20 | A = 40 |  |  |
|                                      | Refroidissement                                                                    | -           | 3  | R = 5  |  |  |

Tableau 3

| Programme 3 : LOW 35°C [95°F] 30 MIN |                 |               |                 |                      |  |
|--------------------------------------|-----------------|---------------|-----------------|----------------------|--|
|                                      | Séquence        | Température.  | Durée (minutes) | Inversion (secondes) |  |
| Étape 1                              | Séchage         | 35 °C [95 °F] | 30              | A = 40               |  |
|                                      | Refroidissement | -             | 3               | R = 5                |  |

Tableau 4

| Programme 4 : MEDIUM 40°C [104°F] 40 MIN |          |              |                 |                      |
|------------------------------------------|----------|--------------|-----------------|----------------------|
|                                          | Séquence | Température. | Durée (minutes) | Inversion (secondes) |

Tableau 5 suite ...

| Programme 4 : MEDIUM 40°C [104°F] 40 MIN |                 |              |    |        |  |
|------------------------------------------|-----------------|--------------|----|--------|--|
| Étape 1                                  | Séchage         | 40°C [104°F] | 40 | A = 40 |  |
|                                          | Refroidissement | -            | 4  | R = 5  |  |

| Programme 5 : MEDIUM 45°C [113°F] 30 MIN |                 |                |                 |                      |  |
|------------------------------------------|-----------------|----------------|-----------------|----------------------|--|
|                                          | Séquence        | Température.   | Durée (minutes) | Inversion (secondes) |  |
| Étape 1                                  | Séchage         | 45 °C [113 °F] | 30              | A = 40               |  |
|                                          | Refroidissement | -              | 4               | R = 5                |  |

|         | Programme 6 : MEDIUM 50°C [122°F] 40 MIN |                |                 |                      |  |
|---------|------------------------------------------|----------------|-----------------|----------------------|--|
|         | Séquence                                 | Température.   | Durée (minutes) | Inversion (secondes) |  |
| Étape 1 | Séchage                                  | 50 °C [122 °F] | 40              | A = 40               |  |
|         | Refroidissement                          | -              | 5               | R = 5                |  |

Tableau 6

| Programme 7 : HOT 60°C [140°F] 30 MIN |                 |              |                 |                      |  |
|---------------------------------------|-----------------|--------------|-----------------|----------------------|--|
|                                       | Séquence        | Température. | Durée (minutes) | Inversion (secondes) |  |
| Étape 1                               | Séchage         | 60°C [140°F] | 30              | A = 40               |  |
|                                       | Refroidissement | -            | 5               | R = 5                |  |

Tableau 7

| Programme 8 : HOT 65°C [149°F] 40 MIN |                 |                |                 |                      |  |
|---------------------------------------|-----------------|----------------|-----------------|----------------------|--|
|                                       | Séquence        | Température.   | Durée (minutes) | Inversion (secondes) |  |
| Étape 1                               | Séchage         | 65 °C [149 °F] | 40              | A = 40               |  |
|                                       | Refroidissement | -              | 5               | R = 5                |  |

Tableau 8

| Programme 9 : HOT 70°C [158°F] 30 MIN |          |              |                 |                      |  |
|---------------------------------------|----------|--------------|-----------------|----------------------|--|
|                                       | Séquence | Température. | Durée (minutes) | Inversion (secondes) |  |
|                                       |          |              |                 |                      |  |

Tableau 9 suite ...

| Programme 9 : HOT 70°C [158°F] 30 MIN |                 |              |    |        |  |
|---------------------------------------|-----------------|--------------|----|--------|--|
| Étape 1                               | Séchage         | 70°C [158°F] | 30 | A = 40 |  |
|                                       | Refroidissement | -            | 5  | R = 5  |  |

| Programme 10 : HOT X °C [°F] MIN                    |                 |              |                 |                      |  |
|-----------------------------------------------------|-----------------|--------------|-----------------|----------------------|--|
|                                                     | Séquence        | Température. | Durée (minutes) | Inversion (secondes) |  |
| Étape 1                                             | Séchage         | X°C [°F]     | 30              | A = 40               |  |
|                                                     | Refroidissement | -            | 5               | R = 5                |  |
| Tous modèles : $X = 70 \text{ °C} [158 \text{ °F}]$ |                 |              |                 |                      |  |

#### Tableau 10

| Programme 11 : HOT X °C [°F] 30 MIN                 |                 |              |                 |                      |  |
|-----------------------------------------------------|-----------------|--------------|-----------------|----------------------|--|
|                                                     | Séquence        | Température. | Durée (minutes) | Inversion (secondes) |  |
| Étape 1                                             | Séchage         | X °C [°F]    | 30              | A = 40               |  |
|                                                     | Refroidissement | -            | 5               | R = 5                |  |
| Tous modèles : $X = 70 \text{ °C} [158 \text{ °F}]$ |                 |              |                 |                      |  |

#### Tableau 11

#### Inversion

- A = 40 secondes = 40 secondes de rotations
- R = 5 secondes = 5 secondes de repos (pas de rotation du tambour)

| Programme 12 : Laine |                 |                 |              |                      |                           |  |
|----------------------|-----------------|-----------------|--------------|----------------------|---------------------------|--|
|                      | Séquence        | Température     | Humidité (%) | Durée (minu-<br>tes) | Inversion (se-<br>condes) |  |
| Étape 1              | Séchage         | 42 °C [107,6°F] | 20           | -                    | -                         |  |
|                      | Refroidissement | -               | -            | -                    | -                         |  |
| Étape 2              | Séchage         | 41°C [105,8°F]  | 4            | -                    | -                         |  |
|                      | Refroidissement | -               | -            | -                    | -                         |  |
| Étape 3              | Séchage         | 40°C [104°F]    | -            | 15                   | -                         |  |
|                      | Refroidissement | -               | -            | -                    | -                         |  |

Tableau 12

| Programme 13 : Soie |                                                                              |                 |    |   |   |  |
|---------------------|------------------------------------------------------------------------------|-----------------|----|---|---|--|
|                     | SéquenceTempératureHumidité (%)Durée (minu-<br>tes)Inversion (se-<br>condes) |                 |    |   |   |  |
| Étape 1             | Séchage                                                                      | 40°C [104°F]    | 25 | - | - |  |
|                     | Refroidissement                                                              | -               | -  | - | - |  |
| Étape 2             | Séchage                                                                      | 39 °C [102,2°F] | 5  | - | - |  |
|                     | Refroidissement                                                              | -               | -  | - | - |  |
| Étape 3             | Séchage                                                                      | 36 °C [96,8°F]  | -  | 6 | - |  |
|                     | Refroidissement                                                              | -               | -  | - | - |  |

| Programme 14 : Tout en un |                 |                 |              |                      |                           |
|---------------------------|-----------------|-----------------|--------------|----------------------|---------------------------|
|                           | Séquence        | Température     | Humidité (%) | Durée (minu-<br>tes) | Inversion (se-<br>condes) |
| Étape 1                   | Séchage         | 43°C [109,4°F]  | 20           | -                    | -                         |
|                           | Refroidissement | -               | -            | -                    | -                         |
| Étape 2                   | Séchage         | 42 °C [107,6°F] | 4            | -                    | -                         |
|                           | Refroidissement | -               | -            | -                    | -                         |
| Étape 3                   | Séchage         | 41°C [105,8°F]  | -            | 15                   | -                         |
|                           | Refroidissement | -               | -            | -                    | -                         |

#### Tableau 14

| Programme 15 : Linge délicat |                 |                |              |                      |                           |
|------------------------------|-----------------|----------------|--------------|----------------------|---------------------------|
|                              | Séquence        | Température    | Humidité (%) | Durée (minu-<br>tes) | Inversion (se-<br>condes) |
| Étape 1                      | Séchage         | 38°C [100,4°F] | 20           | -                    | -                         |
|                              | Refroidissement | -              | -            | -                    | -                         |
| Étape 2                      | Séchage         | 36 °C [96,8°F] | 10           | -                    | -                         |
|                              | Refroidissement | -              | -            | -                    | -                         |
| Étape 3                      | Séchage         | 41°C [105,8°F] | -            | 15                   | -                         |
|                              | Refroidissement | -              | -            | -                    | -                         |

Tableau 15

| Programme 16 : Sans chauffage |                 |               |              |                      |                           |
|-------------------------------|-----------------|---------------|--------------|----------------------|---------------------------|
|                               | Séquence        | Température   | Humidité (%) | Durée (minu-<br>tes) | Inversion (se-<br>condes) |
| Étape 1                       | Séchage         | 35 °C [95 °F] | -            | 10                   | -                         |
|                               | Refroidissement | -             | -            | -                    | -                         |

## Dépannage

## **Messages d'information**

- Différents messages peuvent apparaître sur l'écran au début, à la fin ou pendant un cycle de séchage.
- Dans certains cas, un signal sonore avertit l'utilisateur.
- En cas d'erreur, la machine passe automatiquement en mode de sécurité.

## Messages d'erreur

- En cas de panne, le programmateur affiche le message de diagnostic de panne.
- Le numéro et l'étape du programme concernés par l'interruption sont affichés.
- Le message d'erreur lui-même comprend un numéro et une partie texte correspondante du message, vous pouvez donc facilement trouver les sujets adéquats dans ce manuel.
- Si « Unload » (Décharger) s'affiche, vous pouvez ouvrir la porte.

#### PrXX StYY Unload !

EZZZ: Fault message

XX : le numéro de programme

YY : le numéro de l'étape du programme

Unload ! : ouvrez la porte si « Unload » (Décharger) s'affiche

EZZZ : le numéro de l'erreur

Fault message : le texte du message d'erreur

## Comment procéder en cas de messages d'erreur

## **AVERTISSEMENT**

Consultez le manuel pour voir à quel problème correspond le message d'erreur. Demandez l'aide d'un technicien expérimenté pour résoudre le problème. Toutes les précautions de sécurité doivent être respectées avant chaque intervention.

C075

- Un message d'erreur peur être refusé et effacé comme suit :
  - Appuyez sur la touche « STOP » ou touche « ENTRÉE » (bouton en mode programme).
  - Éteignez puis rallumez l'alimentation.
  - Ouvrez la porte (erreur d'allumage, contacteur de débit d'air)

- À la fin de chaque cycle, le programmateur du séchoir FULL CONTROL réalise une séquence de refroidissement
  - (à une température de >50°C [122 °F]).
- Si les conditions de sécurité ne sont pas satisfaites à la fin du cycle (température > 50 °C [122 °F]), le message « TOO HOT » (Trop chaud) s'affiche. (Ce message disparaît lorsque la porte est ouverte et qu'une nouvelle séquence est entamée.)

#### TROP TEMP

XX °C

• Si le problème disparaît (température en dessous de 50°C [122 °F]), le message d'erreur « TOO HOT » (Trop chaud) s'efface automatiquement.

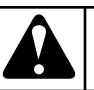

## **AVERTISSEMENT**

IL APPARTIENT A L'OPÉRATEUR DE PRENDRE LES MESURES NÉCESSAIRES POUR SE PROTÉGER CONTRE LA TEMPÉRATURE ÉLEVÉE DES TISSUS ET DE LA CUVE LORSQUE LA PORTE DU SYSTÈME DE SÉCHAGE EST OUVERTE. L'ÉCRAN D'AFFICHA-GE PRÉSENTE LA TEMPÉRATURE RÉELLE. AVANT TOUTE INTERVENTION, POUR PRÉVENIR LES BRÛ-LURES, IL EST RECOMMANDÉ D'ATTENDRE QUE LES PIÈCES CHAUDES AIENT REFROIDI.

C136

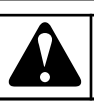

## **AVERTISSEMENT**

UN MESSAGE D'ERREUR « TOO HOT » (TROP CHAUD) PEUT AUSSI APPARAÎTRE A LA FIN D'UN CYCLE, MÊME SI AUCUNE ANOMALIE NE S'EST PRODUITE (CYCLE DE SÉCHAGE AVEC TEMPS DE REFROIDISSEMENT COURT PAR EXEMPLE). A LA FIN D'UN TEL CYCLE DE SÉCHAGE, LA TEMPÉRA-TURE DANS LA CUVE RESTE ÉLEVÉE PENDANT UN MOMENT SI LA SÉQUENCE DE REFROIDISSEMENT A ÉTÉ TROP COURTE. L'ORDINATEUR DU SYSTÈME DE SÉCHAGE ÉMET ALORS UN AVERTISSEMENT POUR SIGNALER QUE LA TEMPÉRATURE EST TOU-JOURS ÉLEVÉE.

C137

Le programmateur FULL CONTROL lance une procédure spécifique en fonction du type de panne :

- Si la sécurité est en jeu
  - Arrêt total : le programme est interrompu.

#### Dépannage

- Arrêt total + refroidissement : le programme est interrompu mais une séquence de refroidissement est lancée.
- Ne pas démarrer : le programme n'est pas lancé tant que les conditions de sécurité ne sont pas satisfaites.
- SI LA SÉCURITÉ N'EST PAS EN JEU
  - Arrêt complet + demande de confirmation pour continuer : un message demande de continuer le programme apparaît.
  - Ignorer + continuer : l'étape en cours est sautée et le programme se poursuit avec l'étape suivante.
  - Continuer : le programme continue.

#### **CAS PARTICULIERS :**

- Pour les erreurs E19 et E20 : Defective Temperature sensor (Capteur de température défectueux) et E35 : Wrong Softw (Mauvaise version de logiciel), le message d'erreur peut être effacé uniquement en arrêtant et en remettant l'alimentation.
- Panne 41 : Service Due (Maintenance nécessaire) se produira indéfiniment jusqu'à ce que vous ayez réinitialisé le compteur de cycles. Consultez le paragraphe *Aperçu des messages d'erreur* comment réinitialiser le compteur de cycles.

#### **RÉINITIALISER LE COMMUTATEUR À CLEF :**

- Lorsqu'un message d'erreur a été ignoré et la porte ouverte, « Reset Key » (Réinitialiser le commutateur) s'affiche.
- Ce message avertit l'opérateur que le bouton de programmation se trouve toujours sur le mode programme.
- Avant de lancer un nouveau programme, vous devrez replacer le bouton de programmation sur le mode exécution.

#### !! Changer cle !!

» Placez le bouton de programmation sur le mode exécution.

#### MESSAGE « CLOSE THE LINT FILTER DOOR »

 Le message « CLOSE THE LINT FILTER DOOR » (Fermer la trappe du filtre à peluches) indique que cette trappe est ouverte.

- Refermez-la.
- Si le message ne disparaît pas, vérifiez l'alimentation de la carte du programmateur et les fusibles.

## Nettoyage du filtre

#### DECHARGER Filtr poussiere

- Il est recommandé de nettoyer le filtre à peluches chaque jour (Voir aussi Manuel d'Installation et d'entretien).
- C'est une question de sécurité : lorsque le filtre à peluches n'a pas été nettoyé depuis 15 cycles, un avertissement apparaît à la fin du quinzième cycle. « CLEAN FILTER » (Nettoyer le filtre)
- La quantité de peluches pouvant varier en fonction du linge séché, le nombre de cycles après lequel se déclenche l'avertissement peut être modifié dans le « Configuration Menu » (Menu Configuration).
- Le « Lint Door Cycle Counter » (Compteur de cycles, filtre à peluches) est remis à zéro uniquement lorsque la trappe du filtre à peluches est ouverte.
- Lorsque la porte du séchoir est ouverte, l'avertissement disparaît de l'écran mais le compteur n'est pas remis à zéro.
- Vous pouvez consulter ce compteur dans le « State-Service Menu » (Menu État-Service) accessible depuis la touche de fonction spéciale du pavé. (Appuyez sur la touche FLÈCHE VERS LA DROITE pour sélectionner l'élément de menu suivant.) (Valable uniquement pour les machines dotée d'une trappe à peluches à contact électrique.)

## Aperçu des messages d'erreur

| N° | Message d'erreur                              | Cause                                                      | Action                                                                                          | Erreur        |
|----|-----------------------------------------------|------------------------------------------------------------|-------------------------------------------------------------------------------------------------|---------------|
| E1 | Heating Safety 1 (Sécurité<br>du chauffage 1) | L'air chauffé est trop chaud                               | Chauffage désactivé, Arrêt<br>complet lorsqu'une tempé-<br>rature de sécurité est attein-<br>te | Cycle complet |
| E2 | Heating Safety 2 (Sécurité<br>du chauffage 2) | Le chauffage est trop chaud                                | Chauffage désactivé, Arrêt<br>complet lorsqu'une tempé-<br>rature de sécurité est attein-<br>te | Cycle complet |
| E3 | PresSensLow (Capteur de pression basse)       | Pression faible dans le cir-<br>cuit de la pompe à chaleur | Chauffage désactivé, Arrêt<br>complet lorsqu'une tempé-<br>rature de sécurité est attein-<br>te | Cycle complet |

| N°  | Message d'erreur                                                                                   | Cause                                                                | Action                                                                                          | Erreur                                             |
|-----|----------------------------------------------------------------------------------------------------|----------------------------------------------------------------------|-------------------------------------------------------------------------------------------------|----------------------------------------------------|
| E4  | PresSensHigh (Capteur de pression élevée)                                                          | Pression élevée dans le cir-<br>cuit de la pompe à chaleur           | Chauffage désactivé, Arrêt<br>complet lorsqu'une tempé-<br>rature de sécurité est attein-<br>te | Cycle complet                                      |
| E5  | Motor Thermic (problème<br>thermique dans le moteur)                                               | Déclencheurs de sécurité du moteur                                   | Chauffage désactivé, Arrêt<br>complet lorsqu'une tempé-<br>rature de sécurité est attein-<br>te | Motor contactor on (Con-<br>tacteur moteur activé) |
| E6  | Fan Motor Thermic (pro-<br>blème thermique du moteur<br>du ventilateur)                            | Déclencheurs de sécurité du<br>moteur du ventilateur                 | Chauffage désactivé, Arrêt<br>complet lorsqu'une tempé-<br>rature de sécurité est attein-<br>te | Motor contactor on (Con-<br>tacteur moteur activé) |
| E7  | Drum Motor Thermic (pro-<br>blème thermique du moteur<br>du tambour)                               | Déclencheurs de sécurité du moteur du tambour                        | Chauffage désactivé, Arrêt<br>complet lorsqu'une tempé-<br>rature de sécurité est attein-<br>te | Motor contactor on (Con-<br>tacteur moteur activé) |
| E8  | Airflow switch Open at<br>Startup (Commutateur ven-<br>tilation ouvert au démarra-<br>ge)          | Commutateur ventilation au démarrage                                 | Chauffage éteint Arrêt total<br>à température sûre                                              | Au démarrage                                       |
| Е9  | Airflow switch Open after<br>Startup (Commutateur ven-<br>tilation ouvert après le dé-<br>marrage) | Commutateur ventilation<br>après le démarrage                        | Chauffage éteint Arrêt total<br>à température sûre                                              | Cycle complet après le dé-<br>marrage              |
| E10 | Airflow switch Closed<br>(Commutateur de ventila-<br>tion fermé)                                   | Défaillance du commuta-<br>teur de ventilation avant le<br>démarrage | Ne pas lancer                                                                                   | Au démarrage                                       |
| E11 | Fault Cool down (Défail-<br>lance refroidissement)                                                 | Pas de chute de température<br>lors du refroidissement               | Chauffage désactivé,                                                                            | Lors de la séquence de re-<br>froidissement        |
| E12 | No Reheating (Pas de ré-<br>chauffage)                                                             | Chauffage non redémarré                                              | Chauffage désactivé,                                                                            | Lors de la séquence de chauffage                   |
| E13 | Pas de chauffage                                                                                   | Panne chauffage                                                      | Chauffage désactivé,                                                                            | Lors de la séquence de chauffage                   |
| E14 | Heat Time (Temps de chauffage)                                                                     | Panne du temps de chauffe                                            | Chauffage désactivé,                                                                            | Lors de la séquence de chauffage                   |
| E15 | Trop chaud                                                                                         | Trop chaud                                                           | Chauffage désactivé, Arrêt<br>complet lorsqu'une tempé-<br>rature de sécurité est attein-<br>te | Lors de la séquence de chauffage                   |
| E16 | Coin Blocking 1 (Blocage des pièces 1)                                                             | /                                                                    | /                                                                                               | /                                                  |
| E17 | Coin Blocking 2 (Blocage des pièces 2)                                                             | /                                                                    | /                                                                                               | /                                                  |

| N°  | Message d'erreur                                                               | Cause                                                             | Action                                                                                                    | Erreur                            |
|-----|--------------------------------------------------------------------------------|-------------------------------------------------------------------|----------------------------------------------------------------------------------------------------|-----------------------------------|
| E18 | Too Hot Safety (Sécurité de chaleur excessive)                                 | Temp. trop haute (risque de brûlure !)                            | Chauffage désactivé, Arrêt<br>complet lorsqu'une tempé-<br>rature de sécurité est attein-<br>teAlarme majeure | Avant le démarrage                |
| E19 | Defective Temperature sen-<br>sor 1 (Capteur de tempéra-<br>ture 1 défectueux) | Valeur hors limite                                                | Continuer + Ne pas démar-<br>rer                                                                              | Avant le démarrage                |
| E20 | Defective Temperature sen-<br>sor 2 (Capteur de tempéra-<br>ture 2 défectueux) | Valeur hors limite                                                | Continuer + Ne pas démar-<br>rer                                                                              | Avant le démarrage                |
| E21 | Heating element overheat-<br>ing (Surchauffe des élé-<br>ments de chauffage)   | Déclencheurs de sécurité<br>des éléments de chauffage             | Chauffage désactivé, Arrêt<br>complet lorsqu'une tempé-<br>rature de sécurité est attein-<br>te               | Cycle complet                     |
| E25 | No Humidity Sensor (pas<br>de capteur d'humidité)                              | Le capteur d'humidité n'est<br>pas connecté                       | Continuer, pour info uni-<br>quement, enregistré dans le<br>journal des erreurs (Err<br>log).                 | Cycle complet                     |
| E26 | No Humidity Sensor cap<br>(pas de bouchon capteur<br>d'humidité)               | Bouchon du capteur d'hu-<br>midité absent                         | Continuer, pour info uni-<br>quement, enregistré dans le<br>journal des erreurs (Err<br>log).                 | Cycle complet                     |
| E27 | No Humidity Reduction<br>(pas de réduction d'humi-<br>dité)                    | Temps expiré, pas de réduc-<br>tion de la valeur d'humidité       | Chauffage désactivé, Arrêt<br>complet lorsqu'une tempé-<br>rature de sécurité est attein-<br>te               | Cycle complet                     |
| E28 | Lint Filter (Filtre à pelu-<br>ches)                                           | Le filtre à peluches n'a pas<br>été ouvert pendant 40 cy-<br>cles | Ne pas lancer                                                                                                 | Au démarrage                      |
| E29 | TimeOut Cool (temps de re-<br>froidissement expiré)                            | No Cool down (pas de re-<br>froidissement)                        | Chauffage désactivé, Arrêt<br>complet lorsqu'une tempé-<br>rature de sécurité est attein-<br>te               | Lors du refroidissement           |
| E31 | Thermostat de sécurité de l'auxiliaire                                         | Surchauffe du système d'au-<br>xiliaire électrique                | Chauffage désactivé, Arrêt<br>complet lorsqu'une tempé-<br>rature de sécurité est attein-<br>te               | Cycle complet                     |
| E35 | Wrong Softw (mauvais lo-<br>giciel)                                            | Mauvaise version de logi-<br>ciel                                 | Ne pas lancer                                                                                                 | Nouvelle version de logi-<br>ciel |
| E37 | Too Hot Safety (Sécurité de chaleur excessive)                                 | Temp. trop haute (risque de brûlure !)                            | Alarme majeure + temps de refroidissement supplémen-<br>taire                                                 | Cycle complet                     |

| N°        | Message d'erreur                    | Cause                                                                                                    | Action                                                                                                    | Erreur        |
|-----------|-------------------------------------|----------------------------------------------------------------------------------------------------|----------------------------------------------------------------------------------------------------|---------------|
| E39       | Error Fan (Erreur ventila-<br>teur) | Contact de la protection<br>électronique du moteur du<br>ventilateur déconnecté                                                                      | Chauffage désactivé, Arrêt<br>complet lorsqu'une tempé-<br>rature de sécurité est attein-<br>te                            | Cycle complet |
| E40       | PhaseErr (Erreur de phase)          | Séquence (ordre) incorrecte<br>des phases ou de l'interrup-<br>tion / chute de la tension de<br>phase dans le système d'ali-<br>mentation électrique | Chauffage + entraînement<br>du moteur découplé, Arrêt<br>complet lorsqu'une tempé-<br>rature de sécurité est attein-<br>te | Cycle complet |
| E41       | Maintenance-entretien               | Avertissement entretien né-<br>cessaire                                                                                                    | Pour info uniquement Porte<br>ouverte = réinitialisation                                                                   | Fin de cycle  |
| E150-E165 | Memory Err (Err mémoire)            | Erreur mémoire                                                                                                    | Arrêt complet + intervalle<br>de sécurité                                                                                  | A tout moment |
| E170-E199 | Softw Err (erreur logicielle)       | Erreur de logiciel                                                                                                    | Arrêt complet + intervalle<br>de sécurité                                                                                  | A tout moment |

### Menu Service

Dans le menu Service, vous disposez de plusieurs renseignements supplémentaires :

- le numéro de version du logiciel,
- une liste des 8 derniers messages d'erreur,
- les statistiques relatives aux messages d'erreur,
- un récapitulatif des états d'entrées,
- la remise à zéro du compteur de cycles et des statistiques de messages d'erreur.

Comment accéder au menu Service

Le menu SERVICE est accessible uniquement si la machine est en veille (branchée au secteur, mais pas de programme lancé).

- « SELECT PROGRAMME\_\_s'affiche.
- Appuyez sur le bouton de programmation.
- Le menu principal apparaît alors.
- Appuyez sur la touche FLÈCHE VERS LA DROITE pour sélectionner le « Service Menu » (Menu Service).

Menu principal Service

- Appuyez sur ENTER pour confirmer votre sélection.
- Le premier item s'affiche dans le menu.
- Vous pouvez naviguer parmi les éléments du menu appuyant sur la touche FLÈCHE VERS LA GAUCHE ou FLÈCHE VERS LA DROITE.

| S:Version logiciel 1.00       | <ul> <li>Le numéro de la version du logiciel.</li> <li>Appuyez sur la touche FLÈCHE VERS LA DROITE pour sélectionner l'élément de menu suivant.</li> </ul>                                                          |
|-------------------------------|----------------------------------------------------------------------------------------------------|
| S:Liste messages er-<br>reur? | <ul> <li>Si vous ne souhaitez pas<br/>voir les messages d'erreur,<br/>appuyez sur la touche FLÈ-<br/>CHE VERS LA DROITE.</li> <li>Pour voir les messages<br/>d'erreur, appuyez sur la<br/>touche ENTRÉE.</li> </ul> |

| <ul> <li>S:Erreur N° 1 :<br/>EXXX:YYYYYYYYYYYYYYYYYYYYYYYYYYYYYYYYY</li></ul>                                                                                                    | S:Affiche statis er-<br>reurs?<br>S:Heating Safety 1<br>0 x | <ul> <li>Si vous ne souhaitez pas<br/>voir les statistiques des er-<br/>reurs, appuyez sur la tou-<br/>che FLÈCHE VERS LA<br/>DROITE.</li> <li>Pour voir les statistiques<br/>des erreurs, appuyez sur la<br/>touche ENTRÉE.</li> <li>Les statistiques des erreurs<br/>correspondent au nombre<br/>total de messages d'erreur<br/>affichés sur une période<br/>prolongée.</li> <li>Vous pouvez remettre à zé-<br/>ro ces statistiques par le bi-<br/>ais du compteur dans le<br/>« Service Menu » (Menu<br/>Service).</li> <li>Ces informations indiquent<br/>au technicien sur quelles<br/>parties il doit intervenir.</li> <li>La liste avec statistiques.</li> <li>« Heating Safety 1 » (Sécu-<br/>rité chauffage 1) : E1</li> <li>« Heating Safety 2 » (Sécu-<br/>rité chauffage 2) : E2</li> </ul> |
|----------------------------------------------------------------------------------------------------|-------------------------------------------------------------|----------------------------------------------------------------------------------------------------|
| S:Supprim messag erreurs? Non       • Si vous ne souhaitez pas effacer les messages d'erreur, appuyez sur la touche FLÈCHE VERS LA DROITE.         • Pour effacer les messages d'erreur, appuyez sur « YES » (Oui) puis sur la touche ENTRÉE. |                                                             | <ul> <li>« Motor Thermic » (Temp. moteur) : E5 + E6 + E7</li> <li>« Air Flow Switch » (Contacteur de débit d'air) : E8 + E9 + E10</li> <li>« Fault Cooldown » (Panne refroidissement) : E11</li> <li>« No Heating » (Pas de chauffage) : E12 + E13 + E14</li> <li>« Too Hot » (Trop chaud) : E15 + E18</li> <li>« Temperature Sensor » (Capteur de température) : E19 + E20</li> </ul>                                                                                                    |
|                                                                                                    | S:Afficher etat entree?                                     | <ul> <li>Si vous ne souhaitez pas<br/>voir les états d'entrées, ap-<br/>puyez sur la touche FLÈ-<br/>CHE VERS LA DROITE.</li> <li>Pour voir les états d'en-<br/>trées, appuyez sur la touche<br/>ENTRÉE.</li> </ul>                                                                                                    |

| S:Input 1 Marche/Arret • « Input 1 » (Entrée 1) : l'état de l'entrée 1. • « Input 2 » (Entrée 2) :                                                                                                    | S:Remise zero comp-<br>teur : Non | • Pour que l'entretien de la machine soit effectivement                                                                                                    |
|----------------------------------------------------------------------------------------------------|-----------------------------------|----------------------------------------------------------------------------------------------------|
| <ul> <li>" Input 2 » (Entrée 2).<br/>I'état de l'entrée 2.</li> <li></li> <li>" Input 20 » (Entrée 20) :<br/>I'état de l'entrée 20.</li> <li>" « Analog Input 1, 2, 3 »<br/>(Entrée analogique 1, 2,<br/>3) : la valeur de l'entrée<br/>analogique 1, 2 ou 3.</li> <li>La fonction précise des en-<br/>trées est indiquée sur le<br/>schéma électrique du sé-<br/>choir FULL CONTROL.</li> <li>Si l'état de l'entrée est<br/>« Off » (Arrêt), le signal<br/>est faible.</li> <li>Si l'état de l'entrée est<br/>« Off » (Marche), le signal<br/>est élevé.</li> <li>Appuyez sur la touche<br/>FLÉCHE VERS LA<br/>DROITE pour consulter les<br/>messages un par un, puis<br/>pour quitter le menu des<br/>états d'entrées.</li> </ul> |                                   | <ul> <li>réalisé au nombre de cycles<br/>défini sous « Service Inter-<br/>val » (Intervalle d'en-<br/>tretien), dans le « Initialisa-<br/>tion Menu » (Menu Initiali-<br/>sation), un avertissement<br/>apparaît à la fin de chaque<br/>cycle jusqu'à ce que le<br/>compteur de cycles soit re-<br/>mis à zéro dans le « Servi-<br/>ce Menu » (Menu Service).</li> <li>Lorsque ce compteur est<br/>remis à zéro, les statisti-<br/>ques des messages d'erreur<br/>sont également réinitiali-<br/>sées.</li> <li>Si vous ne souhaitez pas<br/>réinitialiser le compteur de<br/>cycles, appuyez sur la tou-<br/>che FLÈCHE VERS LA<br/>DROITE.</li> <li>Pour réinitialiser le comp-<br/>teur de cycles, appuyez sur<br/>la touche FLÈCHE VERS<br/>LE HAUT « YES » (Oui),<br/>puis sur la touche EN-<br/>TRÉE.</li> </ul> |

#### Dépannage

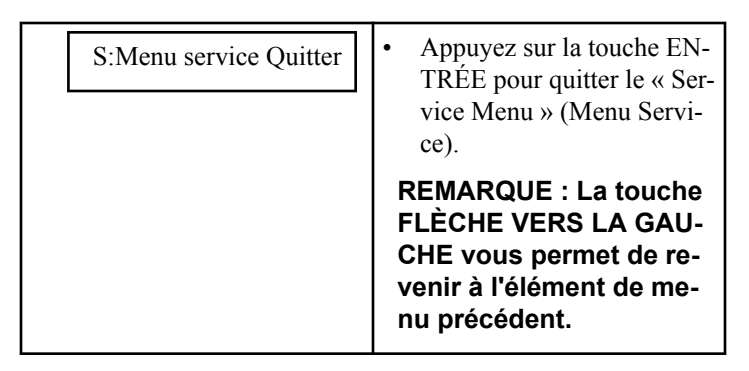

### Programme de diagnostic

Le but du programme de diagnostic est de tester une à une les fonctions du séchoir.

Comment accéder au menu Diagnostic

Le menu Diagnostic est accessible uniquement si la machine est en veille (branchée au secteur, mais pas de programme lancé).

- « SELECT PROGRAMME\_\_s'affiche.
- Appuyez sur le bouton de programmation.
- Le menu principal apparaît alors.
- Appuyez sur la touche FLÈCHE VERS LA DROITE pour sélectionner le « Diagnostic Menu » (Menu Diagnostic).

| Menu principal Diag-<br>nostic  | • Appuyez sur ENTER pour confirmer votre sélection.                                                                                                    |
|---------------------------------|----------------------------------------------------------------------------------------------------|
| D:Programme diag-<br>nost : Non | <ul> <li>Si vous ne souhaitez pas<br/>démarrer le programme de<br/>diagnostic, vous devez ap-<br/>puyer sur la touche FLÈ-<br/>CHE VERS LA DROITE.</li> <li>Pour démarrer le program-<br/>me, appuyez sur « YES »<br/>(Oui) puis sur la touche<br/>ENTRÉE.</li> </ul> |
| S:Menu diagnost. Quit-<br>ter   | <ul> <li>Appuyez sur la touche EN-<br/>TRÉE pour quitter le<br/>« Diagnostic Menu » (Me-<br/>nu Diagnostic).</li> </ul>                                                                                                    |
|                                 | REMARQUE : La touche<br>FLÈCHE VERS LA GAU-<br>CHE vous permet de re-<br>venir à l'élément de me-<br>nu précédent.                                                                                                    |

Séquence d'essai

- Essai écran
- Essai capteur
- Test de la porte
- Essai moteur
- Test du chauffage

## Dépannage

| Problème                                                                                     | Cause                                                                                                    | Résolution du problème                                                                                                    |
|----------------------------------------------------------------------------------------------|----------------------------------------------------------------------------------------------------|----------------------------------------------------------------------------------------------------|
| Après la mise sous tension : l'écran ne<br>s'allume pas<br>IMPORTANT : L'écran doit toujours | Pas d'alimentation externe                                                                                             | allumez l'alimentation externe<br>vérifiez l'alimentation externe de la ma-<br>chine                                                                                                    |
| s'allumer lorsque le connecteur<br>d'alimentation est connecté à la                          | Le bouton d'arrêt d'urgence est activé                                                                                 | Désactivez le bouton d'arrêt d'urgence                                                                                                    |
| carte d'alimentation électrique<br>(l'EPROM avec logiciel doit être<br>mise en application)  | Le connecteur d'alimentation n'est pas<br>branché à la plaque du programmateur                                         | Branchez le connecteur d'alimentation                                                                                                    |
|                                                                                              | Vérifiez la tension sur le connecteur d'ali-<br>mentation électrique                                                   | Vérifiez les fusibles dans les circuits d'ali-<br>mentation de la carte contrôleur. Retirez<br>les fusibles une fois que la cause de la dé-<br>faillance a été rectifiée (court-circuit / car-<br>te contrôleur défectueuse). |
|                                                                                              |                                                                                                    | S'il n'y a pas d'EPROM installée sur la<br>Carte logique, placez l'EPROM appropriée<br>avec logiciel dans le logement.                                                                                                    |
| L'écran s'illumine, mais il est difficile de<br>lire le texte sur l'écran.                   | La luminosité est mal réglée                                                                                           | Modifiez la valeur de la luminosité<br>(Brightness) dans le menu de configura-<br>tion jusqu'à ce que vous obteniez un écran<br>lisible.                                                                                      |
| La machine ne démarre pas                                                                    | Le bouton de programmation est en « Pro-<br>gram mode » (Mode programme)                                               | Réglez le bouton de programmation en<br>« Run Mode » (Mode exécution)                                                                                                    |
| La machine ne réagit pas après l'appui sur<br>les touches                                    | Le bouton de programmation ne fonction-<br>ne pas                                                                      | Vérifiez si le connecteur d'entrée « A » est<br>bien connecté et vérifiez le câblage entre le<br>connecteur d'entrée et le bouton de pro-<br>grammation                                                                       |
|                                                                                              | Le bouton « START » n'est pas fonctionnel<br>(le bouton de programmation est en mode<br>programme)                     | Réglez le bouton de programmation en<br>« Run Mode » (Mode exécution)                                                                                                    |
|                                                                                              | Aucun bouton ne fonctionne et la position<br>du bouton de programmation est correcte                                   | Vérifiez si le connecteur « K » du clavier<br>est bien connecté                                                                                                    |
|                                                                                              | Aucun bip n'est émis lors de l'appui sur les touches                                                                   |                                                                                                    |
| La machine ne se comporte pas de la bon-<br>ne manière                                       | Si vous n'avez pas sélectionné le bon type<br>de machine, des sorties incorrectes sont ac-<br>tivées sur la plaque I/O | Vérifiez que vous avez sélectionné le bon<br>type de machine dans le menu Configura-<br>tion                                                                                                    |
| Le programme est lancé mais les sorties ne                                                   | Vérifiez si les connecteurs « R » et « S »                                                                             | Branchez le connecteur au bon endroit                                                                                                    |
| som pas activees                                                                             |                                                                                                    | La porte doit être fermée                                                                                                    |
|                                                                                              |                                                                                                    | La sécurité du chauffage doit être fermée                                                                                                    |
|                                                                                              |                                                                                                    | Les sécurités du moteur doivent être fer-<br>mées                                                                                                    |

| Problème                                                              | Cause                                                                                                    | Résolution du problème                                                                                                    |
|-----------------------------------------------------------------------|----------------------------------------------------------------------------------------------------|----------------------------------------------------------------------------------------------------|
| Le mode d'attente est affiché et le comp-<br>teur décompte            | Il s'agit de l'état d'attente provoqué par une<br>coupure de courant ou une séquence de sé-<br>curité à la fin d'un processus | Attendez que le compteur arrive à 0<br>n'éteignez pas/ne rallumez pas l'alimenta-<br>tion, cela réinitialiserait le compteur |
| Unload (décharger) est affiché à l'écran et la porte est ouverte      | vérifiez si l'interrupteur de porte est tou-<br>jours fermé                                                                   | Si l'interrupteur de porte est endommagé, remplacez-le.                                                                      |
| Le tambour ne tourne pas<br>(aucun message d'erreur n'est généré s'il | vérifiez si la courroie n'est pas endomma-<br>gée                                                                             | vérifiez la tension de la courroie, ou chan-<br>gez de courroie                                                              |
| n'y a pas de capteur de rotation)                                     | vérifiez la tension du moteur                                                                                                 | Réparez le circuit d'alimentation du mo-<br>teur                                                                             |
|                                                                       | vérifiez si le moteur fonctionne toujours                                                                                     | Remplacez le moteur, le cas échéant                                                                                          |

## Descriptions des messages d'erreur

#### Défaillance 1 : sécurité du chauffage 1

La défaillance 1 se produit lorsque la minuterie détecte que la sécurité relative au chauffage située à la sortie d'air a ouvert son contact à ouverture NC.

(Contact thermique à ouverture NC) (la défaillance 1 ne peut se produire que lorsque le cycle de séchage est en cours d'exécution).

Le chauffage et le système de sortie d'air doivent être examinés par un technicien compétent et expérimenté avant que la machine ne soit réutilisée.

| Identification de la panne 1                    |                                                                                                    |  |
|-------------------------------------------------|----------------------------------------------------------------------------------------------------|--|
| 1. Vérifiez le système de sortie d'air.         | Si le flux d'air est insuffisant,<br>réglez le système de sortie<br>d'air.                               |  |
| 2. Vérifiez le capteur de tem-<br>pérature.     | Si le capteur de température ne<br>mesure pas correctement, rem-<br>placez-le.                           |  |
| 3. Vérifiez le système de chauffage.            | Si le système de chauffage est<br>cassé, réparez-le ou rempla-<br>cez-le.                                |  |
| 4. Vérifiez le contacteur de chauffage (vanne). | Si le contacteur de chauffage<br>(vanne) ne fonctionne pas, ré-<br>parez ou remplacez le compo-<br>sant. |  |
| 5. Vérifiez le câblage.                         | Si le câblage est endommagé, réparez-le.                                                                 |  |

Tableau 17 suite ...

#### Identification de la panne 1

| 6. Si la sécurité du chauffage<br>ne se ferme pas dans un délai<br>de 15 minutes. | La sécurité du chauffage est cassée et doit être remplacée.                           |
|-----------------------------------------------------------------------------------|---------------------------------------------------------------------------------------|
| 7. Vérifiez le relais de sortie<br>qui contrôle le système de<br>chauffage.       | Si le relais de sortie ne fonc-<br>tionne pas, remplacez le pan-<br>neau de contrôle. |
| 8. Vérifiez le signal d'entrée en surveillant son état dans le me-<br>nu Service. | Si l'entrée ne fonctionne plus,<br>remplacez le panneau de com-<br>mande.             |

Tableau 17

#### Défaillance 2 : sécurité du chauffage 2

La défaillance 2 se produit lorsque la minuterie détecte que la sécurité relative au chauffage située sur le dispositif de chauffage a ouvert son contact à ouverture NC. (Contact thermique à ouverture NC) (la défaillance 2 ne peut se produire que lorsque le cycle de séchage est en cours d'exécution).

Le chauffage et le système de sortie d'air doivent être examinés par un technicien compétent et expérimenté avant que la machine ne soit réutilisée.

| Identification de la panne 2                |                                                                                |
|---------------------------------------------|--------------------------------------------------------------------------------|
| 1. Vérifiez le système de sortie<br>d'air.  | Si le flux d'air est insuffisant,<br>réglez le système de sortie<br>d'air.     |
| 2. Vérifiez le capteur de tem-<br>pérature. | Si le capteur de température ne<br>mesure pas correctement, rem-<br>placez-le. |

Tableau 18 suite ...

| Identification de la panne 2                                                      |                                                                                                    |  |
|-----------------------------------------------------------------------------------|----------------------------------------------------------------------------------------------------|--|
| 3. Vérifiez le système de chauffage.                                              | Si le système de chauffage est<br>cassé, réparez-le ou rempla-<br>cez-le.                                |  |
| 4. Vérifiez le contacteur de chauffage (vanne).                                   | Si le contacteur de chauffage<br>(vanne) ne fonctionne pas, ré-<br>parez ou remplacez le compo-<br>sant. |  |
| 5. Vérifiez le câblage.                                                           | Si le câblage est endommagé, réparez-le.                                                                 |  |
| 6. Si la sécurité du chauffage<br>ne se ferme pas dans un délai<br>de 15 minutes. | La sécurité du chauffage est cassée et doit être remplacée.                                              |  |
| 7. Vérifiez le relais de sortie<br>qui contrôle le système de<br>chauffage.       | Si le relais de sortie ne fonc-<br>tionne pas, remplacez le pan-<br>neau de contrôle.                    |  |
| 8. Vérifiez le signal d'entrée en surveillant son état dans le me-<br>nu Service. | Si l'entrée ne fonctionne plus,<br>remplacez le panneau de com-<br>mande.                                |  |

#### Défaillance 3 : capteur de pression basse

L'erreur 3 est affichée lorsque le dispositif de programmation détecte une chute de la pression du circuit de la thermopompe en dessous du niveau sans danger.

| Identification de la panne 3                                                                                                    |                                                                                                    |  |
|----------------------------------------------------------------------------------------------------|----------------------------------------------------------------------------------------------------|--|
| 1. Vérifiez la pression dans le<br>circuit du liquide de refroidis-<br>sement.                                                                                             | Si la pression est inférieure à<br>la valeur indiquée sur le ta-<br>bleau d'indices du pressostat,<br>une fuite du liquide de refroi-<br>dissement du circuit de refroi-<br>dissement s'est peut-être pro-<br>duite. Réparez le circuit de re-<br>froidissement. |  |
| 2. Vérifiez (selon le schéma de<br>câblage) si les circuits n'ont<br>pas été interrompus. Vérifiez<br>l'interconnexion adéquate de<br>la machine avec la thermo-<br>pompe. | Si le câblage n'est pas continu,<br>réparez-le.                                                                                                    |  |
| 3. Vérifiez le signal d'entrée<br>en surveillant son état dans le<br>menu Service.                                                                                         | Si l'entrée ne fonctionne plus,<br>remplacez le dispositif de pro-<br>grammation.                                                                                                    |  |

#### Défaillance 4 : capteur de pression élevée

L'erreur 4 est affichée lorsque le dispositif de programmation détecte une hausse de la pression du circuit de la thermopompe audessus du niveau sans danger.

| Identification de la panne 4                                                                                                    |                                                                                                    |  |
|----------------------------------------------------------------------------------------------------|----------------------------------------------------------------------------------------------------|--|
| 1. Vérifiez si le filtre à charpie<br>est bouché ou obstrué.                                                                                                    | Nettoyez le filtre à charpie.                                                                                                    |  |
| 2. Vérifiez si les échangeurs<br>thermiques de la thermopompe<br>sont obstrués/bouchés.                                                                           | Nettoyez les échangeurs ther-<br>miques, retirez la poussière.                                                                                                    |  |
| 3. Vérifiez si les ventilateurs<br>de la thermopompe commen-<br>cent à fonctionner lorsque la<br>pression maximale est atteinte.                                  | Si les ventilateurs ne commen-<br>cent pas à fonctionner, vérifiez<br>le signal. Si le signal est cor-<br>rect, il est possible que les<br>ventilateurs soient endomma-<br>gés/défectueux. |  |
| 4. Vérifiez (selon un schéma<br>de câblage) si les circuits ont<br>été interrompus. Vérifiez l'in-<br>terconnexion adéquate de la<br>machine avec la thermopompe. | Si le câblage n'est pas continu,<br>réparez-le.                                                                                                    |  |
| 5. Vérifiez le signal d'entrée<br>en surveillant son état dans le<br>menu Service.                                                                                | Si l'entrée ne fonctionne plus,<br>remplacez le dispositif de pro-<br>grammation.                                                                                                    |  |

#### Défaillance 5 : problème thermique dans le moteur

La défaillance 5 se produit lorsque la sécurité de la température du moteur (surintensité) s'est déclenchée. Le contact se referme automatiquement après un certain délai. (La défaillance 5 se produit pour des machines à 1 moteur). (Contact NC à ouverture thermique).

Le système d'entraînement du moteur doit être examiné par un technicien compétent et expérimenté avant que la machine ne soit réutilisée.

| Identification                                                                              | de la panne 5                                                                                                    | Identification                                                                              | de la panne 6                                                                                                    |
|---------------------------------------------------------------------------------------------|----------------------------------------------------------------------------------------------------|---------------------------------------------------------------------------------------------|----------------------------------------------------------------------------------------------------|
| 1. Vérifiez que la sécurité ther-<br>mique du moteur est ouverte.                           | Si la sécurité thermique est<br>ouverte, la sécurité se ferme-<br>ra automatiquement dans un<br>délai de 15 minutes.                                     | 1. Vérifiez que la sécurité ther-<br>mique du moteur est ouverte.                           | Si la sécurité thermique est<br>ouverte, la sécurité se ferme-<br>ra automatiquement dans un<br>délai de 15 minutes.                                     |
|                                                                                             | Si le moteur est défectueux,<br>la sécurité peut se rouvrir<br>quand vous redémarrez le sè-<br>che-linge.                                                |                                                                                             | Si le moteur est défectueux,<br>la sécurité peut se rouvrir<br>quand vous redémarrez le sè-<br>che-linge.                                                |
|                                                                                             | S'il ne s'agissait que d'un pro-<br>blème de température et que<br>le moteur n'est pas défectu-<br>eux : la sécurité de surcharge<br>ne trébuchera plus. |                                                                                             | S'il ne s'agissait que d'un pro-<br>blème de température et que<br>le moteur n'est pas défectu-<br>eux : la sécurité de surcharge<br>ne trébuchera plus. |
| 2. Vérifiez que la rotation du flux d'air, du tambour et du ventilateur n'est pas obstruée. | Résolvez le problème mécani-<br>que.                                                                                                    | 2. Vérifiez que la rotation du flux d'air, du tambour et du ventilateur n'est pas obstruée. | Résolvez le problème mécani-<br>que.                                                                                                    |
| 3. Si la sécurité du moteur<br>thermique n'est pas fermée au<br>bout de 15 minutes.         | La sécurité du moteur thermi-<br>que est peut-être cassée.                                                                                               | 3. Si la sécurité du moteur<br>thermique n'est pas fermée au<br>bout de 15 minutes.         | La sécurité du moteur thermi-<br>que est peut-être cassée.                                                                                               |
| 4. Vérifiez la continuité du câ-<br>blage.                                                  | Si le câblage n'est pas continu, réparez-le.                                                                                                    | 4. Vérifiez la continuité du câ-<br>blage.                                                  | Si le câblage n'est pas continu, réparez-le.                                                                                                    |
| 5. Vérifiez le signal d'entrée en surveillant son état dans le me-<br>nu Service.           | Si l'entrée ne fonctionne plus,<br>remplacez le panneau de com-<br>mande.                                                                                | 5. Vérifiez le signal d'entrée en surveillant son état dans le me-<br>nu Service.           | Si l'entrée ne fonctionne plus,<br>remplacez le panneau de com-<br>mande.                                                                                |

## Défaillance 6 : problème thermique du moteur du ventilateur

La défaillance 6 se produit lorsque la sécurité de la température du moteur du ventilateur (surintensité) s'est déclenchée. Le contact se referme automatiquement après un certain délai. (La défaillance 6 se produit uniquement pour les machines à 2 moteurs). (Contact NC à ouverture thermique).

Le système d'entraînement du moteur doit être examiné par un technicien compétent et expérimenté avant que la machine ne soit réutilisée.

Tableau 20

## Défaillance 7 : problème thermique du moteur du tambour

La défaillance 7 se produit lorsque la sécurité de la température du moteur (surintensité) s'est déclenchée. Le contact se referme automatiquement après un certain délai. (La défaillance 7 se produit uniquement pour les machines à 2 moteurs) (Contact NC à ouverture thermique).

Le système d'entraînement du moteur doit être examiné par un technicien compétent et expérimenté avant que la machine ne soit réutilisée.

| Identification de la panne 71                                                               |                                                                                                    | Diagnostic de la défaillance 8                                                                                                    |                                                                                                    |
|---------------------------------------------------------------------------------------------|----------------------------------------------------------------------------------------------------|----------------------------------------------------------------------------------------------------|----------------------------------------------------------------------------------------------------|
| . Vérifiez que la sécurité ther-<br>mique du moteur est ouverte.                            | Si la sécurité thermique est<br>ouverte, la sécurité se ferme-<br>ra automatiquement dans un<br>délai de 15 minutes.<br>Si le moteur est défectueux,<br>la sécurité peut se rouvrir<br>quand vous redémarrez le sè-<br>che-linge.<br>S'il ne s'agissait que d'un pro-<br>blème de température et que<br>le moteur n'est pas défectu-<br>eux : la sécurité de surcharge<br>ne trébuchera plus. | 1. Vérifiez si le ventilateur est<br>fonctionnel.                                                                                        | Si le ventilateur n'est pas<br>fonctionnel, réparez ou rem-<br>placez le ventilateur, la cour-<br>roie, le système de comman-<br>de du moteur, le câblage ou<br>le circuit d'alimentation élec-<br>trique du ventilateur.<br>En fonctionnement normal,<br>le ventilateur est activé im-<br>médiatement après que l'on<br>appuie sur le bouton START<br>(DÉMARERRER).<br>Le ventilateur doit rester en |
| 2. Vérifiez que la rotation du flux d'air, du tambour et du ventilateur n'est pas obstruée. | Résolvez le problème mécani-<br>que.                                                                                                    | 2. Vérifiez s'il y a suffisam-                                                                                                    | de séchage.                                                                                                    |
| 3. Si la sécurité du moteur<br>thermique n'est pas fermée au<br>bout de 15 minutes.         | La sécurité du moteur thermi-<br>que est probablement cassée.                                                                                                    | ment de ventilation. Vérifiez si<br>le sèche-linge constitue un boî-<br>tier fermé. (La trappe du filtre<br>à peluches, les panneaux mé- | consistue pas un boîtier fer-<br>mé, l'air s'échappe et le flux<br>d'air n'est pas suffisant pour<br>activer le contacteur de la                                                                                                    |
| 4. Vérifiez la continuité du câ-<br>blage.                                                  | Si le câblage n'est pas continu, réparez-le.                                                                                                    | caniques doivent être présents<br>et fermés convenablement).                                                                             | ventilation.<br>Assurez-vous qu'il n'y a pas                                                                                                    |
| 5. Vérifiez le signal d'entrée en<br>surveillant son état dans le me-<br>nu Service.        | Si l'entrée ne fonctionne plus,<br>remplacez le panneau de com-<br>mande.                                                                                                    |                                                                                                    | de perte de flux d'air.<br>Exemple : fermez convena-<br>blement la trappe du filtre à                                                                                                    |

## Défaillance 8 : Commutateur de ventilation ouvert au démarrage

La défaillance 8 se produit lorsqu'il n'y a pas suffisamment de ventilation alors que le ventilateur est activé. Cette fonction de sécurité empêche que le chauffage soit activé lorsque le ventilateur ne fonctionne pas ou que la ventilation est obstruée.

(La défaillance 8 se produit uniquement au démarrage) (contact à fermeture – NO).

Le commutateur de ventilation comprend une fonction de sécurité et il ne doit pas y avoir d'obstruction.

Un technicien compétent et expérimenté doit examiner le système du sèche-linge avant que la machine ne soit remise en marche.

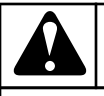

## **AVERTISSEMENT**

Pour les nouvelles installations, les tubes de sortie d'air doivent avoir la bonne taille pour le débit d'air de la machine correspondante. Suivez les instructions dans le manuel d'installation.

C138

3. Vérifiez si le contacteur, la

plaque métallique et le systè-

tion sont encore fonctionnels

4. Vérifiez la continuité du câ-

5. Vérifiez le signal d'entrée en

ou que la ventilation est obstruée.

(contact à fermeture - NO).

suivant son état dans le menu

après le démarrage

blage

Service.

me de détection du flux d'aéra-

| Réf. | N° | D1621 | ENR6 |
|------|----|-------|------|

Si le système de détection de

la ventilation ou le commuta-

teur est hors service, il doit

Si le circuit est coupé : répa-

Si l'entrée n'est plus fonction-

nelle, remplacez la carte con-

être réparé ou remplacé.

rez-le

trôleur.

Tableau 22

Défaillance 9 : commutateur de ventilation ouvert

La défaillance 9 se produit lorsqu'il n'y a pas suffisamment de

(La défaillance 9 se produit uniquement après le démarrage)

ventilation alors que le ventilateur tourne. Cette fonction de sécurité coupe le chauffage lorsque le ventilateur ne fonctionne plus

#### Dépannage

Le commutateur de ventilation comprend une fonction de sécurité et il ne doit pas y avoir d'obstruction.

Le système du sèche-linge doit être examiné par un technicien compétent et expérimenté avant que la machine ne soit réutilisée.

| Identification de la panne 9                                                                                                    |                                                                                                    |  |
|----------------------------------------------------------------------------------------------------|----------------------------------------------------------------------------------------------------|--|
| 1. Vérifiez que le ventilateur<br>fonctionne.                                                                                                    | Si le ventilateur ne fonction-<br>ne pas, réparez ou remplacez<br>le ventilateur, la courroie, le<br>système de contrôle du mo-<br>teur, le câblage ou le circuit<br>d'alimentation électrique du<br>ventilateur. |  |
|                                                                                                    | En état de fonctionnement<br>normal, le ventilateur s'allu-<br>me dès qu'on appuie sur le<br>bouton START.                                                                                                    |  |
|                                                                                                    | Le ventilateur doit rester al-<br>lumé pendant toute la durée<br>du cycle de séchage.                                                                                                    |  |
| 2. Vérifiez que le flux d'air est<br>suffisant. Vérifiez que le sè-<br>che-linge est complètement<br>fermé. (La porte du filtre à pe-<br>luches et les panneaux mécani-<br>ques doivent être présents et<br>fermés correctement). | Quand le sèche-linge n'est<br>pas complètement fermé, l'air<br>peut s'échapper et le flux<br>d'air ne suffira pas à action-<br>ner l'interrupteur de flux<br>d'air.<br>Vérifiez qu'il n'y a pas de                |  |
|                                                                                                    | Exemple : fermez correcte-<br>ment la porte du filtre à pelu-<br>ches.                                                                                                    |  |
| 3. Vérifiez que l'interrupteur ,<br>la plaque métallique et le sys-<br>tème de détection de flux d'air<br>fonctionnent toujours.                                                                                                  | Si le système de détection de<br>flux d'air ou l'interrupteur est<br>hors-service, il doit être réparé<br>ou remplacé.                                                                                            |  |
| 4. Vérifiez la continuité du câ-<br>blage                                                                                                    | Si le câblage n'est pas continu, réparez-le.                                                                                                    |  |
| 5. Vérifiez le signal d'entrée en surveillant son état dans le me-<br>nu Service.                                                                                                    | Si l'entrée ne fonctionne plus,<br>remplacez le panneau de com-<br>mande.                                                                                                    |  |

Tableau 23

#### Défaillance 10 : commutateur de ventilation fermé

La défaillance 10 se produit au début du cycle de séchage. Avant que le ventilateur ne soit activé, le commutateur de ventilation doit être ouvert. Si le système de détection du flux n'est pas fonctionnel et que le commutateur est fermé, un message d'erreur s'affiche. (La défaillance 10 se produit uniquement en mode veille) (contact à fermeture – NO).

Le commutateur de ventilation comprend une fonction de sécurité et il ne doit pas y avoir d'obstruction.

Le système du sèche-linge doit être examiné par un technicien compétent et expérimenté avant que la machine ne soit réutilisée.

#### Identification de la panne 10

| 1. Vérifiez que l'interrupteur ,                                                  | Si le système de détection de                                             |
|-----------------------------------------------------------------------------------|---------------------------------------------------------------------------|
| la plaque métallique et le sys-                                                   | flux d'air ou l'interrupteur est                                          |
| tème de détection de flux d'air                                                   | hors-service, il doit être réparé                                         |
| fonctionnent toujours.                                                            | ou remplacé.                                                              |
| 2. Vérifiez que le ventilateur                                                    | Vérifiez du contacteur, du câ-                                            |
| s'allume dès que vous appuyez                                                     | blage et le signal de comman-                                             |
| sur Start.                                                                        | de du ventilateur.                                                        |
| 3. Vérifiez la continuité du câ-<br>blage.                                        | Si le câblage n'est pas continu, réparez-le.                              |
| 4. Vérifiez que le ventilateur                                                    | Si le contacteur ne fonctionne                                            |
| s'éteint à la fin du cycle de sé-                                                 | pas correctement, remplacez le                                            |
| chage.                                                                            | contacteur.                                                               |
| 5. Vérifiez le signal d'entrée en surveillant son état dans le me-<br>nu Service. | Si l'entrée ne fonctionne plus,<br>remplacez le panneau de com-<br>mande. |

Tableau 24

#### Défaillance 11 : défaillance du refroidissement

La défaillance 11 se produit quand la température ne diminue pas lorsque la séquence de refroidissement est en cours. (Aucun refroidissement après 15 minutes pendant la séquence de refroidissement, pour des températures supérieures à 50 °C [122 °F]).

Le chauffage et le système de sortie d'air doivent être examinés par un technicien compétent et expérimenté avant que la machine ne soit réutilisée.

| Identification de la panne 11                         |                                                                                                    |  |
|-------------------------------------------------------|----------------------------------------------------------------------------------------------------|--|
| 1. Vérifiez que le système de chauffage est éteint.   | Si aucune rampe de tempéra-<br>ture n'a été programmée pour<br>la séquence de refroidisse-<br>ment, le système de chauffa-<br>ge doit être éteint. |  |
|                                                       | Vérifiez le contacteur (van-<br>ne), le câblage et le signal de<br>commande du ventilateur.                                                        |  |
| 2. Vérifiez que le capteur de température fonctionne. | Si le capteur de température<br>ne mesure pas correctement,<br>remplacez-le.                                                                       |  |

Tableau 25 suite ...

### Identification de la panne 11

3. Vérifiez le relais de sortie qui contrôle le système de chauffage.

Si le relais de sortie ne fonctionne pas, remplacez le panneau de programmation..

Tableau 25

### Défaillance 12 : pas de réchauffage

La défaillance 12 se produit lors de la séquence de chauffage (refroidissement progressif) lorsque le chauffage n'est pas activé à nouveau lors du processus de contrôle de la température, au moment où la température la plus basse de l'hystérésis est atteinte.

Le chauffage et le système de sortie d'air doivent être examinés par un technicien compétent et expérimenté avant que la machine ne soit réutilisée.

| Identification de la panne 12                                                                                         |                                                                                                    |
|----------------------------------------------------------------------------------------------------|----------------------------------------------------------------------------------------------------|
| 1. Vérifiez qu'il n'y a pas d'in-<br>terruption de l'alimentation<br>électrique, en gaz ou en vapeur<br>du chauffage. | La machine ne chauffera pas si<br>le système de chauffage n'est<br>pas alimenté. Évitez d'inter-<br>rompre l'alimentation en éner-<br>gie. |
| 2. Vérifiez que le système de chauffage fonctionne.                                                                   | Si le système de chauffage ne<br>fonctionne pas, réparez-le ou<br>remplacez-le.                                                            |
| 3. Vérifiez le contacteur de chauffage (vanne).                                                                       | Si le contacteur de chauffage<br>(vanne) ne fonctionne pas, ré-<br>parez ou remplacez le compo-<br>sant.                                   |
| 4. Vérifiez la continuité du câ-<br>blage.                                                                            | Si le câblage n'est pas continu, réparez-le.                                                                                               |
| 5. Vérifiez que le capteur de température fonctionne.                                                                 | Si le capteur de température ne<br>mesure pas correctement, rem-<br>placez-le.                                                             |
| 6. Vérifiez le relais de sortie<br>qui contrôle le système de<br>chauffage.                                           | Si le relais de sortie ne fonc-<br>tionne pas, remplacez le pan-<br>neau de commande                                                       |

Tableau 26

### Défaillance 13 : pas de chauffage

La défaillance 13 se produit lorsque le système de chauffage n'est pas fonctionnel au démarrage. (Pas d'augmentation de température de 5 °C [41 °F] en 30 minutes après le démarrage du cycle de séchage.)

Le chauffage et le système de sortie d'air doivent être examinés par un technicien compétent et expérimenté avant que la machine ne soit réutilisée.

| Identification | de la | panne    | 13 |
|----------------|-------|----------|----|
| aontinoation   | 40.10 | , painio |    |

| 1. Vérifiez qu'il n'y a pas d'in-<br>terruption de l'alimentation<br>électrique, en gaz ou en vapeur<br>du chauffage. | La machine ne chauffera pas si<br>le système de chauffage n'est<br>pas alimenté. Évitez d'inter-<br>rompre l'alimentation en éner-<br>gie. |
|----------------------------------------------------------------------------------------------------|----------------------------------------------------------------------------------------------------|
| 2. Vérifiez que le système de chauffage fonctionne.                                                                   | Si le système de chauffage ne<br>fonctionne pas, réparez-le ou<br>remplacez-le.                                                            |
| 3. Vérifiez le contacteur de chauffage (vanne).                                                                       | Si le contacteur de chauffage<br>(vanne) ne fonctionne pas, ré-<br>parez ou remplacez le compo-<br>sant.                                   |
| 4. Vérifiez la continuité du câ-<br>blage.                                                                            | Si le câblage n'est pas continu, réparez-le.                                                                                               |
| 5. Vérifiez que le capteur de température fonctionne.                                                                 | Si le capteur de température ne mesure pas correctement, rem-<br>placez-le.                                                                |
| 6. Vérifiez le relais de sortie<br>qui contrôle le système de<br>chauffage.                                           | Si le relais de sortie ne fonc-<br>tionne pas, remplacez le pan-<br>neau de commande                                                       |

Tableau 27

### Défaillance 14 : Durée de chauffage

La panne 14 se produit après X minutes si la température cible n'est pas atteinte.

La durée peut être définie dans le « Initialisation Menu » (Menu Initialisation). (Si vous choisissez la valeur 99, aucun message d'erreur 14 n'apparaîtra.) Cette information permet de diagnostiquer une faiblesse au niveau de la puissance de chauffe.

| Identification de la panne 14                                                                                        |                                                                                                    |
|----------------------------------------------------------------------------------------------------|----------------------------------------------------------------------------------------------------|
| 1. Vérifiez qu'il n'y a pas d'in-<br>terruption de l'alimentation<br>électrique, en gaz ou en vapeur<br>du chauffage | La machine ne chauffera pas si<br>le système de chauffage n'est<br>pas alimenté. Évitez d'inter-<br>rompre l'alimentation en éner-<br>gie. |
| 2. Vérifiez le système de chauffage.                                                                                 | Si le système de chauffage ne<br>fonctionne pas, réparez-le ou<br>remplacez-le.                                                            |
| 3. Vérifiez le contacteur de chauffage (vanne)                                                                       | Si le contacteur de chauffage<br>(vanne) ne fonctionne pas, ré-<br>parez ou remplacez le compo-<br>sant.                                   |
| 4. Vérifiez la continuité du câ-<br>blage.                                                                           | Si le câblage n'est pas continu,<br>réparez-le                                                                                             |

Tableau 28 suite ...

| Identification de la panne 14                                                                  |                                                                                      |
|------------------------------------------------------------------------------------------------|--------------------------------------------------------------------------------------|
| 5. Vérifiez que le capteur de température fonctionne.                                          | Si le capteur de température ne<br>mesure pas correctement, rem-<br>placez-le.       |
| <ol> <li>Vérifiez le relais de sortie<br/>qui contrôle le système de<br/>chauffage.</li> </ol> | Si le relais de sortie ne fonc-<br>tionne pas, remplacez le pan-<br>neau de commande |

#### Défaillance 15 : trop chaud

La défaillance 15 se produit lorsque la température de chauffage réelle monte 15 °C [59 °F] au-dessus de la température cible dans le processus de séchage.

Le chauffage et le système de sortie d'air doivent être examinés par un technicien compétent et expérimenté avant que la machine ne soit réutilisée.

| Identification de la panne 151                                                    |                                                                                                    |
|-----------------------------------------------------------------------------------|----------------------------------------------------------------------------------------------------|
| . Vérifiez le système de sortie<br>d'air.                                         | Si le flux d'air est insuffisant,<br>réglez le système de sortie<br>d'air.                               |
| 2. Vérifiez le capteur de tem-<br>pérature.                                       | Si le capteur de température ne<br>mesure pas correctement, rem-<br>placez-le.                           |
| 3. Vérifiez le système de chauffage.                                              | Si le système de chauffage est<br>cassé, réparez-le ou rempla-<br>cez-le.                                |
| 4. Vérifiez le contacteur de chauffage (vanne).                                   | Si le contacteur de chauffage<br>(vanne) ne fonctionne pas, ré-<br>parez ou remplacez le compo-<br>sant. |
| 5. Vérifiez le câblage.                                                           | Si le câblage est endommagé,<br>réparez-le.                                                              |
| 6. Vérifiez le relais de sortie<br>qui contrôle le système de<br>chauffage.       | Si le relais de sortie ne fonc-<br>tionne pas, remplacez le pan-<br>neau de contrôle.                    |
| 7. Vérifiez le signal d'entrée en surveillant son état dans le me-<br>nu Service. | Si l'entrée ne fonctionne pas,<br>remplacez le panneau de com-<br>mande.                                 |

Tableau 29

### Défaillance 18 : sécurité de chaleur excessive

La défaillance 18 se produit lorsque la température de chauffage réelle s'élève au-dessus de la température de sécurité 85 °C [185 °F] tandis que la machine est en attente de démarrage (n'est pas en marche). Un technicien compétent et expérimenté doit examiner le système de chauffage et de sortie d'air avant que la machine ne soit remise en marche.

٦

## **AVERTISSEMENT**

SI L'ANOMALIE 18 SE PRODUIT, CELA SIGNIFIE QU'IL Y A UN RISQUE DE BRÛULURE ET QUE DES MESURES DOIVENT ÊTRE PRISES POUR RÉDUIRE LA TEMPÉRATURE.

C139

| Identification de la panne 18                                                  |                                                                                                    |  |
|--------------------------------------------------------------------------------|----------------------------------------------------------------------------------------------------|--|
| 1. Vérifiez le système de sortie d'air.                                        | Si le flux d'air est insuffisant,<br>réglez le système de sortie<br>d'air.                                                   |  |
| 2. Vérifier le capteur de tem-<br>pérature.                                    | Si les mesures effectuées par<br>le capteur de température ne<br>sont pas correctes, remplacez<br>le capteur de température. |  |
| 3. Vérifiez le système de chauffage.                                           | Si le système de chauffage est<br>en panne, réparez ou rempla-<br>cez le système de chauffage.                               |  |
| 4. Vérifiez le contacteur du chauffage (vanne).                                | Si le contacteur du chauffage<br>(vanne) n'est pas fonctionnel,<br>réparez ou remplacez le com-<br>posant.                   |  |
| 5. Vérifiez le câblage.                                                        | Si le câblage est endommagé,<br>réparez le câblage.                                                                          |  |
| 6. Vérifiez le relais de sortie<br>qui commande le système de<br>chauffage.    | Si le relais de sortie n'est pas<br>fonctionnel, remplacez la carte<br>contrôleur.                                           |  |
| 7. Vérifiez le signal d'entrée en<br>suivant son état dans le menu<br>Service. | Si l'entrée n'est plus fonction-<br>nelle, remplacez la carte con-<br>trôleur.                                               |  |

Tableau 30

## Défaillance 19 : capteur de température 1 défectueux

L'erreur 19 survient lorsque le capteur thermique (situé au niveau de la sortie d'air) est cassé. Ce message d'erreur s'affiche seulement si la machine se trouve en veille et si aucun programme n'est lancé.

L'erreur ne peut s'effacer qu'en coupant puis en rétablissant l'alimentation. Si l'erreur est toujours présente après avoir rallumé la machine, le message d'erreur 19 s'affichera à nouveau. Le chauffage et le système de sortie d'air doivent être examinés par un technicien compétent et expérimenté avant que la machine ne soit réutilisée.

| Identification de la panne 19                                                     |                                                                                                    |
|-----------------------------------------------------------------------------------|----------------------------------------------------------------------------------------------------|
| 1. Vérifiez que le capteur de<br>température est branché à la<br>plaque PCB.      | Le connecteur femelle doit être<br>branché au connecteur mâle<br>T1 de la plaque PCB.                                                |
| 2. Vérifiez le capteur de tem-<br>pérature.                                       | Si le capteur de température est cassé, remplacez-le.                                                                                |
| 3. Mesurez la résistance du capteur.                                              | Si la résistance n'est pas bon-<br>ne, remplacez le capteur de<br>température.                                                       |
| 4. Vérifiez que le câble de ter-<br>re est en position centrale du<br>connecteur. | Si le câble de terre n'est pas en<br>position centrale, placez-le<br>dans en position centrale du<br>connecteur T1.                  |
| 5. Si la panne persiste.                                                          | Remplacez le tableau électri-<br>que.Vérifiez que le défaut est<br>lié au tableau électrique plutôt<br>qu'au capteur de température. |

Tableau 31

## Défaillance 20 : capteur de température 2 défectueux

L'erreur 20 survient lorsque le capteur thermique (situé au niveau du thermoplongeur) est cassé. Ce message d'erreur s'affiche seulement si la machine se trouve en veille et si aucun programme n'est lancé.

L'erreur ne peut s'effacer qu'en coupant puis en rétablissant l'alimentation. Si l'erreur est toujours présente après avoir rallumé la machine, le message d'erreur 20 s'affichera à nouveau.

Le chauffage et le système de sortie d'air doivent être examinés par un technicien compétent et expérimenté avant que la machine ne soit réutilisée.

| Identification de la panne 20                                                |                                                                                       |
|------------------------------------------------------------------------------|---------------------------------------------------------------------------------------|
| 1. Vérifiez que le capteur de<br>température est branché à la<br>plaque PCB. | Le connecteur femelle doit être<br>branché au connecteur mâle<br>T2 de la plaque PCB. |
| 2. Vérifiez le capteur de tem-<br>pérature.                                  | Si le capteur de température est cassé, remplacez-le.                                 |
| 3. Mesurez la résistance du capteur.                                         | Si la résistance n'est pas bon-<br>ne, remplacez le capteur de<br>température.        |

Tableau 32 suite...

#### Identification de la panne 20

| 4. Vérifiez que le câble de ter-<br>re est en position centrale du<br>connecteur. | Si le câble de terre n'est pas en<br>position centrale, placez-le<br>dans en position centrale du<br>connecteur T2.                  |
|-----------------------------------------------------------------------------------|----------------------------------------------------------------------------------------------------|
| 5. Si la panne persiste.                                                          | Remplacez le tableau électri-<br>que.Vérifiez que le défaut est<br>lié au tableau électrique plutôt<br>qu'au capteur de température. |

Tableau 32

#### Défaillance 25 : pas de capteur d'humidité (CONTRÔLE D'HUMIDITÉ UNIQUEMENT)

La défaillance 25 se produit lorsque le capteur d'humidité ne donne pas de signal de sortie électrique analogique à l'ordinateur du sèche-linge.

Exemple : le connecteur n'est pas connecté à l'ordinateur du sèche-linge.

(Dans le menu « Configuration », vous pouvez activer/désactiver la fonction de contrôle de l'humidité).

#### **REMARQUE :** Le capteur d'humidité a besoin d'une minute après la mise sous tension du sèche-linge afin de stabiliser le signal de sortie analogique.

La défaillance 25 se produit lorsque le sèche-linge fonctionne sans être chargé en linge. Ceci ne doit pas être considéré comme une défaillance du système. Vérifiez que le sèche-linge fonctionne correctement avec une quantité normale de linge mouillé.

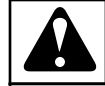

## AVERTISSEMENT

LE SYSTÈME DE CONTROLE DE L'HUMIDITÉ N'EST PAS CONÇU POUR FONCTIONNER SANS CHARGE OU SOUS UNE CHARGE TRÈS FAIBLE. LE SYSTÈME PEUT SEULEMENT FONCTIONNER DE MANIÈRE NORMALE LORSQUE LE CAPTEUR D'HUMIDITÉ DE L'AIR A SUFFISAMMENT D'ÉVAPORATION A MESU-RER.

C133

#### Diagnostic de la défaillance 25

| 1. Vérifiez si le capteur d'hu-<br>midité est connecté à l'ordina-<br>teur du sèche-linge. | Si le capteur d'humidité n'est<br>pas connecté à l'ordinateur du<br>sèche-linge, connectez le cap-<br>teur. |
|--------------------------------------------------------------------------------------------|----------------------------------------------------------------------------------------------------|
| 2. Vérifiez le câblage.                                                                    | Si le câblage est endommagé,<br>réparez le câblage.                                                         |

Tableau 33 suite...

| 6                                                                                                    |                                                                                                    |
|----------------------------------------------------------------------------------------------------|----------------------------------------------------------------------------------------------------|
| 3. Vérifiez la tension d'alimen-<br>tation du capteur d'humidité.                                                                                           | S'il n'y en a pas, ou si la ten-<br>sion d'alimentation est incor-<br>recte, remplacez l'ordinateur<br>du sèche-linge.                                                                                                    |
| <ol> <li>Vérifiez le capteur d'humi-<br/>dité et l'amplificateur.</li> </ol>                                                                                | Si le capteur d'humidité ou<br>l'amplificateur est endomma-<br>gé, remplacez le capteur d'hu-<br>midité et l'amplificateur.                                                                                                    |
| <ul><li>5. Vérifiez le signal d'entrée<br/>analogique.</li><li>(Les entrées peuvent être vé-<br/>rifiées, une par une, dans le<br/>menu Service).</li></ul> | Si pour la valeur analogique<br>3, la valeur dans le menu<br>d'entrée analogique est « 0 »,<br>alors le signal d'entrée analo-<br>gique est manquant.<br>Si l'entrée de la carte contrô-<br>leur n'est pas fonctionnelle,<br>remplacez la carte contrôleur.<br>(Vérifiez d'abord les élé-<br>ments précédents) |

Tableau 33

#### Défaillance 26 : pas de bouchon de capteur d'humidité (CONTRÔLE D'HUMIDITÉ UNIQUEMENT)

La défaillance 26 se produit lorsque le capuchon anti-poussière du capteur d'humidité est absent.

Lorsque le capuchon anti-poussière est absent, du fait de l'influence du flux d'air dans le sèche-linge, le capteur mesure une valeur trop importante qui est en dehors de l'intervalle en opération normale.

(Dans le menu « Configuration », vous pouvez activer/désactiver la fonction de contrôle de l'humidité).

**REMARQUE :** Le capteur d'humidité a besoin d'une minute après la mise sous tension du sèche-linge afin de stabiliser le signal de sortie analogique.

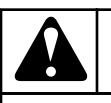

## AVERTISSEMENT

SI L'APPAREIL DE SÉCHAGE EST DOTÉ D'UN CAP-TEUR D'HUMIDITÉ DE L'AIR, IL NE POURRA FONC-TIONNER CORRECTEMENT QUE SI LE CAPUCHON ANTIPOUSSIÈRES EST INSTALLÉ SUR LE CAPTEUR D'HUMIDITÉ.

C141

### Défaillance 27 : pas de réduction d'humidité

La défaillance 27 se produit lorsque la valeur d'humidité ne diminue pas au bout de 60 minutes quand la séquence de séchage est en cours. (Le temps de séchage maximal par le contrôle de l'humidité est défini par défaut à 60 minutes).

### Défaillance 28 : filtre à peluches

La défaillance 28 se produit lorsque la trappe du filtre à peluches n'a pas été ouverte pendant 40 cycles consécutifs.

Vérifiez la valeur du compteur de cycle de la porte du filtre à peluches dans le menu Running State-Service (état de marche-Service). (bouton de fonction spéciale)

Identification de la panne 28

| ······································                                                                                                    |                                                                                                    |
|----------------------------------------------------------------------------------------------------|----------------------------------------------------------------------------------------------------|
| 1. Le filtre à peluches doit être<br>nettoyé tous les jours.                                                                                    | Si le filtre à peluches n'a pas<br>été nettoyé depuis 40 jours,<br>ouvrez la porte du filtre et net-<br>toyez-le. Refermez la porte.Le<br>cycle de porte du filtre à pelu-<br>ches sera réinitialisé. |
| 2. Vérifiez que le compteur de cycles de porte du filtre à pelu-<br>ches a été réinitialisé en ou-<br>vrant la porte du filtre.                 | Si l'interrupteur de porte du fil-<br>tre à peluches est cassé, rem-<br>placez-le. (Contact fermé nor-<br>mal.)                                                                                       |
| 3. Vérifiez que le compteur de cycles de porte du filtre à pelu-<br>ches a été réinitialisé en ou-<br>vrant la porte du filtre à pelu-<br>ches. | Si le câblage est cassé, réparez<br>le câblage.                                                                                                    |
| 4. Vérifiez que le compteur de cycle de porte du filtre à pelu-<br>ches a été réinitialisé en ou-<br>vrant la porte du filtre à pelu-<br>ches.  | Si l'entrée du panneau de com-<br>mande ne fonctionne pas cor-<br>rectement, remplacez le pan-<br>neau de commande.                                                                                   |

Tableau 34

### Défaillance 29 : Durée de refroidissement écoulée

La panne 29 se produit lorsque la température de refroidissement n'est pas atteinte dans le délai imparti (120 minutes). Il s'agit de la température choisie à la séquence de refroidissement.

Le chauffage et le système de sortie d'air doivent être examinés par un technicien compétent et expérimenté avant que la machine ne soit réutilisée.

| Identification de la panne 29               |                                                                                |
|---------------------------------------------|--------------------------------------------------------------------------------|
| 1. Vérifiez le système de sortie<br>d'air.  | Si le flux d'air est insuffisant,<br>réglez le système de sortie<br>d'air.     |
| 2. Vérifiez le capteur de tem-<br>pérature. | Si le capteur de température ne<br>mesure pas correctement, rem-<br>placez-le. |

Tableau 35 suite ...

| Identification de la panne 29                                                        |                                                                                                    |
|--------------------------------------------------------------------------------------|----------------------------------------------------------------------------------------------------|
| 3. Vérifiez le système de<br>chauffage.                                              | Si le système de chauffage est<br>cassé, réparez-le ou rempla-<br>cez-le.                                |
| 4. Vérifiez le contacteur de chauffage (vanne)                                       | Si le contacteur de chauffage<br>(vanne) ne fonctionne pas, ré-<br>parez ou remplacez le compo-<br>sant. |
| 5. Vérifiez le câblage.                                                              | Si le câblage est endommagé, réparez-le.                                                                 |
| 6. Vérifiez le relais de sortie<br>qui contrôle le système de<br>chauffage.          | Si le relais de sortie ne fonc-<br>tionne pas, remplacez le pan-<br>neau de contrôle.                    |
| 7. Vérifiez le signal d'entrée en<br>surveillant son état dans le me-<br>nu Service. | Si l'entrée ne fonctionne plus,<br>remplacez le panneau de com-<br>mande.                                |

#### Panne 31 : Thermostat de sécurité de l'auxiliaire

La panne 31 survient lorsque la minuterie électronique détecte que la sécurité thermique interne à l'auxiliaire a ouvert son contact NF. (Thermocontact NF) (la panne 31 ne peut survenir que lorsque le cycle de séchage est en cours).

Un technicien compétent et expérimenté doit examiner le système de chauffage et de sortie d'air avant que la machine ne soit remise en marche.

| Diagnostic de la défaillance 31                 |                                                                                                    |
|-------------------------------------------------|----------------------------------------------------------------------------------------------------|
| 1. Vérifiez le système de sortie<br>d'air.      | Si le flux d'air est insuffisant,<br>réglez le système de sortie<br>d'air.                                                   |
| 2. Vérifier le capteur de tem-<br>pérature.     | Si les mesures effectuées par<br>le capteur de température ne<br>sont pas correctes, remplacez<br>le capteur de température. |
| 3.Contrôler le système de chauffage auxiliaire. | Si le système de chauffage au-<br>xiliaire est hors service, le ré-<br>parer ou le remplacer.                                |
| 4. Contrôler le contacteur d'au-<br>xiliaire.   | Si le contacteur d'auxiliaire<br>n'est pas fonctionnel, réparer<br>ou remplacer le composant.                                |
| 5. Vérifiez le câblage.                         | Si le câblage est endommagé,<br>réparez le câblage.                                                                          |

Suite du tableau...

| Diagnos | stic de | la dé | éfaillan | ce 31 |
|---------|---------|-------|----------|-------|
| Diagno  | suc ac  |       | Junan    |       |

| 6. Si la sécurité d'auxiliaire ne<br>se ferme pas dans un délai de<br>15 minutes. | La sécurité d'auxiliaire est hors service et doit être remplacée.                   |
|-----------------------------------------------------------------------------------|-------------------------------------------------------------------------------------|
| 7. Contrôler le relais de sortie<br>qui commande le système<br>d'auxiliaire.      | Si le relais de sortie n'est pas<br>fonctionnel, remplacer la carte<br>de commande. |
| 8. Vérifiez le signal d'entrée en suivant son état dans le menu Service.          | Si l'entrée n'est plus fonction-<br>nelle, remplacez la carte con-<br>trôleur.      |

#### Défaillance 35 : version du logiciel incorrecte

Le logiciel détecte l'éventuelle incompatibilité d'un nouveau logiciel avec les anciennes versions. Vous devez alors reconfigurer le programmateur du séchoir FULL CONTROL. Reportez-vous aux informations d'initialisation de la machine.

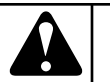

## AVERTISSEMENT

TOUS LES RÉGLAGES PERSONNALISÉS SERONT EFFACÉS DE L'ORDINATEUR DE LA SÉCHEUSE EN CHARGEANT LES RÉGLAGES D'USINE.

C142

Après réinitialisation de l'ordinateur du sèche-linge FULL CON-TROL, l'erreur 35 ne peut être effacée qu'en coupant/rétablissant l'alimentation.

#### Défaillance 37 : sécurité de chaleur excessive

La défaillance 37 se produit lorsque la température de chauffage réelle s'élève au-dessus de la température de sécurité 85 °C [185 °F] tandis que la machine tourne.

À la fin du cycle de séchage, si la température est supérieure à 85 °C [185 °F] (100 °C [212 °F]), le sèche-linge passera à la séquence de refroidissement pendant 30 minutes (ou jusqu'à ce que la température descende sous les 65 °C [149 °F] ou que la porte soit ouverte).

L'écran affiche « Hot » (Chaud) pour indiquer que quelque chose ne vas pas.

Vérifiez les thermostats de sécurité ST1 & ST2, ils devraient désactiver le système de chauffage et empêcher des températures trop élevées.

(Reportez-vous au suivi des valeurs de température).

Un technicien compétent et expérimenté doit examiner le système de chauffage et de sortie d'air avant que la machine ne soit remise en marche.

## **AVERTISSEMENT**

#### SI L'ANOMALIE 37 SE PRODUIT, CELA SIGNIFIE QU'IL Y A UN RISQUE DE BRÛLURE ET QUE DES MESURES DOIVENT ÊTRE PRISE POUR RÉDUIRE LA TEMPÉRATURE.

C143

| Diagnostic de la défaillance 37                                             |                                                                                                    |
|-----------------------------------------------------------------------------|----------------------------------------------------------------------------------------------------|
| 1. Vérifiez le système de sortie d'air.                                     | Si le flux d'air est insuffisant,<br>réglez le système de sortie<br>d'air.                                                   |
| 2. Vérifier le capteur de tem-<br>pérature.                                 | Si les mesures effectuées par<br>le capteur de température ne<br>sont pas correctes, remplacez<br>le capteur de température. |
| 3. Vérifiez le système de chauffage.                                        | Si le système de chauffage est<br>en panne, réparez ou rempla-<br>cez le système de chauffage.                               |
| 4. Vérifiez le contacteur du chauffage (vanne).                             | Si le contacteur du chauffage<br>(vanne) n'est pas fonctionnel,<br>réparez ou remplacez le com-<br>posant.                   |
| 5. Vérifiez le câblage.                                                     | Si le câblage est endommagé,<br>réparez le câblage.                                                                          |
| 6. Vérifiez les Thermostats de sécurité ST1 & ST2.                          | Les thermostats de sécurité<br>doivent s'ouvrir avant que la<br>défaillance 37 soit générée.                                 |
| 7. Vérifiez le relais de sortie<br>qui commande le système de<br>chauffage. | Si le relais de sortie n'est pas<br>fonctionnel, remplacez la carte<br>contrôleur.                                           |
| 8. Vérifiez le signal d'entrée en suivant son état dans le menu Service.    | Si l'entrée n'est pas fonction-<br>nelle, remplacez la carte con-<br>trôleur.                                                |

Tableau 36

#### Défaillance 39 : erreur ventilateur

L'erreur 39 est affichée dès l'instant où s'active une protection électronique du moteur de ventilateur.

#### Diagnostic de panne 39

| <ol> <li>Vérifiez si le contact de la<br/>protection électronique du<br/>moteur de ventilateur est<br/>connecté lorsque le ventila-<br/>teur fonctionne (CMF – Acti-<br/>vé).</li> <li>REMARQUE : Si la ten-<br/>sion électrique n'est pas<br/>alimentée au ventilateur,<br/>le contact de protection<br/>est à l'état ouvert.</li> </ol> | Si le contact n'est pas con-<br>necté, le moteur de ventila-<br>teur est en surchauffe ou le<br>ventilateur est endommagé :<br>attendez que le ventilateur re-<br>froidisse pendant environ 15<br>minutes. Si le défaut provient<br>d'un problème de température<br>et si le ventilateur n'est pas<br>endommagé, l'erreur n'est<br>pas réactivée au redémarrage<br>de la machine. |
|----------------------------------------------------------------------------------------------------|----------------------------------------------------------------------------------------------------|
| 2. Vérifiez si le flux d'air est<br>gêné. Vérifiez également si la<br>rotation du tambour et du ven-<br>tilateur est gênée/limitée.                                                                                                    | Vérifiez si le filtre à charpie<br>est colmaté. Si c'est le cas,<br>nettoyez-le. Vérifiez les échan-<br>geurs thermiques, s'ils sont<br>colmatés par la poussière, net-<br>toyez-les.                                                                                                    |
| 3. Si la protection électronique<br>du moteur ne se connecte pas<br>dans un délai de 15 minutes.                                                                                                    | Il est probable que le ventila-<br>teur soit endommagé, rempla-<br>cez-le.                                                                                                    |
| 4. Vérifiez si les circuits d'ali-<br>mentation et de commande du<br>ventilateur sont interrompus.                                                                                                    | Si les circuits sont interrom-<br>pus, réparez-les.                                                                                                    |
| 5. Vérifiez le signal d'entrée<br>en fonction de l'état indiqué<br>dans le menu Service.                                                                                                    | Si l'entrée ne fonctionne pas,<br>remplacez la carte du program-<br>mateur.                                                                                                    |

#### Défaillance 40 : erreur de phase

. .

....

...

L'erreur 40 peut se produire lorsque la séquence des phases est incorrectement connectée dans le système d'alimentation électrique.

Si l'erreur 40 se produit pendant le fonctionnement, elle est due à une défaillance d'une phase du système d'alimentation ou à une différence de tension significative dans les différentes phases.

. .

| Identification de la panne 401                                            |                                                                                                    |
|---------------------------------------------------------------------------|----------------------------------------------------------------------------------------------------|
| . L'erreur s'est produite après<br>l'installation de la machine.          | Changez la séquence des pha-<br>ses par rapport au système<br>d'alimentation sur le câble<br>d'alimentation de la machine.     |
| 2. La panne est survenue pen-<br>dant le fonctionnement de la<br>machine. | Vérifiez si des défaillances in-<br>attendues dans le système<br>d'alimentation électrique de la<br>machine se sont produites. |

Suite du tableau...

. . .

#### Identification de la panne 401

| 3. La panne est survenue pen-<br>dant le fonctionnement de la<br>machine. Vérifiez (selon le<br>schéma de câblage) si des in-<br>terruptions dans les circuits<br>d'alimentation des différents<br>circuits de la machine se sont<br>produites. | Vérifiez l'état du relais pilote<br>qui sert à surveiller les phases.<br>Si le câblage n'est pas continu,<br>réparez-le. |
|----------------------------------------------------------------------------------------------------|----------------------------------------------------------------------------------------------------|
| 4. La panne est survenue pen-<br>dant le fonctionnement de la<br>machine. Vérifiez le signal<br>d'entrée en fonction de l'état<br>indiqué dans le menu Service.                                                                                 | Si l'entrée ne fonctionne pas,<br>remplacez le dispositif de pro-<br>grammation.                                         |

#### Défaillance 41 : entretien nécessaire

Le message d'erreur Service due indique qu'une intervention de maintenance est nécessaire.

Consultez le manuel Installation – Entretien pour trouver le type d'intervention qui est requis.

Le Message d'erreur 41 n'est là qu'à titre d'information et la machine peut toujours fonctionner, mais pour se débarrasser du message d'erreur, il faut réinitialiser le compteur de cycles.

(Il est possible de régler le compteur des intervalles de maintenance dans le menu d'initialisation).

► Allez dans l'option de menu « Reset Cycle Counter » (Réinitialisation du compteur de cycles) du menu Service.

• Sélectionnez Yes pour réinitialiser le compteur de cycles.

► Appuyez sur le bouton SERVICE-STATE et sélectionnez l'écran correspondant pour inspecter le nombre de cycles qui ont été accumulés (maintenance due).

#### Défaillance 95 : Chien de garde

Lorsque le système de surveillance est activé, l'erreur 95 est affichée dans la liste des messages de pannes. Si cela arrive souvent, demandez l'aide d'un technicien.

#### Défaillance 150 – 165 : erreurs de mémoire

L'erreur de mémoire affichée indique un défaut d'EEPROM.

Essayez de recharger les programmes. Cherchez la source du « bruit » électrique.

#### Défaillance 170 – 199 : erreurs de logiciel

Les erreurs de logiciel ne doivent jamais se produire, si un message d'erreur se produit, informez le fabricant.

## Contrôle de l'humidité : dépannage

La valeur analogique du capteur d'humidité peut être surveillée pendant le séchage du linge. Cela peut être utile à des fins de diagnostic.

Tandis que le sèche-linge est en marche, le bouton de programmation en mode Programme, appuyez sur le bouton Status et le bouton Humidity et la valeur analogique du capteur d'humidité s'affiche.

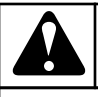

## AVERTISSEMENT

LE SYSTÈME DE CONTROLE DE L'HUMIDITÉ N'EST PAS CONÇU POUR FONCTIONNER SANS CHARGE OU SOUS UNE CHARGE TRÈS FAIBLE. LE SYSTÈME PEUT SEULEMENT FONCTIONNER DE MANIÈRE NORMALE LORSQUE LE CAPTEUR D'HUMIDITÉ DE L'AIR A SUFFISAMMENT D'ÉVAPORATION A MESU-RER.

C133

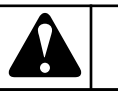

## **AVERTISSEMENT**

CONTRÔLEZ LE BON FONCTIONNEMENT DE LA SÉ-CHEUSE EN UTILISANT UNE QUANTITÉ DE LINGE MOUILLÉ NORMALE.

C178

#### Problèmes de dépannage avec le contrôle de l'humidité :

Fonctionnement avec une faible quantité de linge

Le système de contrôle de l'humidité n'est pas conçu pour fonctionner sans charge, ou avec une très petite charge. Il est conseillé de définir le temps de séchage maximal une fois que l'opération de séchage est terminée

• (Reportez-vous au chapitre Programmation du séchage).

Vérifiez le capuchon du filtre à poussières

Lorsque le contrôle de l'humidité ne fonctionne pas, vérifiez si le capuchon du filtre à poussière est manquant. Le capuchon du filtre à poussière est un couvercle blanc qui ne doit pas être retiré du capteur. Le capuchon du filtre à poussière permet à l'air de passer.

Vérifiez le système de verrouillage de la porte.

Lorsque la porte du sèche-linge n'est pas complètement fermée, l'air de la pièce est aspiré dans le sèche-linge. Ceci fausse la mesure d'humidité de l'air. Assurez-vous que le sèche-linge peut uniquement fonctionner lorsque la porte est en position fermée (verrouillée). (Lorsque la porte est encore ouverte de 10 mm, il ne devrait pas être possible de démarrer le programme de séchage).

Vérifiez le chauffage et la ventilation

#### Dépannage

La mesure de l'humidité de l'air ne peut fonctionner que lorsqu'il y a suffisamment d'évaporation d'eau du linge. L'évaporation ne peut se produire que lorsque l'air et indirectement le linge sont suffisamment chauffés. Si le sèche-linge doit fonctionner avec une puissance de chauffage réduite, le flux d'air doit être suffisamment réduit pour qu'il y ait encore de l'évaporation.

#### Exemple :

- Il n'y a pas de courant suffisant dans le bâtiment.
- Le sèche-linge fonctionne avec seulement 50 % de sa puissance de chauffage électrique.
- Le flux d'air doit être suffisamment réduit de sorte qu'il y ait toujours assez d'évaporation à l'intérieur du sèche-linge pour permettre un contrôle de l'humidité optimal.

#### Vérifiez la température de séchage finale.

Dans un processus de séchage normal, le température de la sortie d'air atteint la valeur cible programmée lorsque le linge est sec. Pour un processus de séchage correct : lorsque le contrôle de l'humidité arrête le sèche-linge, le sèche-linge doit avoir atteint la valeur de température cible programmée avant la fin du cycle de séchage. Si ce n'est pas le cas, il n'y a probablement pas eu assez d'évaporation lors du processus de séchage du fait de la puissance de chauffage réduite, et la mesure de l'humidité de l'air n'a pas été exacte afin de permettre un contrôle de l'humidité optimal.

#### Le linge doit être trié

Un mélange de linge dans le sèche-linge ne peut résulter en un résultat égal en termes de séchage. Il est de bonne pratique que les mêmes sortes de linges soient triées et séchées ensemble (coton, synthétique). Dans le cas du contrôle d'humidité, un mélange de toutes sortes de linges ne donnera pas un bon résultat.

#### Tissus légers / épais

Les tissus épais, comme les jeans et les pantalons, ont besoin d'un long temps de séchage. Le programme du sèche-linge s'arrête lorsque les tissus sont presque secs, mais l'intérieur des poches reste humide. Le contrôle de l'humidité arrête le sèche-linge lorsque le linge est sec, en fonction de l'humidité de l'air mesurée.

#### Charge correcte dans le tambour

Certains tissus ont besoin de davantage d'espace dans les sèchelinges que d'autres. Il est important de choisir la bonne taille de sèche-linge pour obtenir un bon flux d'air.

• S'il y a plus de linge dans le tambour, le flux d'air sera restreint et le linge ne séchera pas de manière uniforme.

## Informations liées à la maintenance

### Général

## **AVERTISSEMENT**

LES REPARATIONS PROFESSIONNELLES DANS L'INSTALLATION ELECTRIQUE DOIVENT ETRE EF-FECTUEES EXCLUSIVEMENT PAR UNE ENTREPRI-SE DE REPARATION SUR AUTORISATION PAR LE PRODUCTEUR/FOURNISSEUR.

LORS DE LA MAINTENANCE OU DE LA RÉPARA-TION DE LA MACHINE, DÉBRANCHEZ LA MACHINE DE LA SOURCE D'ALIMENTATION ÉLECTRIQUE ET ATTENDEZ QU'ELLE REFROIDISSE.

POUR ÉVITER TOUTE BRÛLURE OU BLESSURE PROVOQUÉE PAR L'ÉLECTRICITE, L'ALIMENTATION ÉLECTRIQUE SERVANT AU CHAUFFAGE ET LES PIÈCES MÉCANIQUES EN MOUVEMENT, VEUILLEZ RESPECTER TOUTES LES INSTRUCTIONS FIGU-RANT DANS LES MANUELS ET SUR LES ÉTIQUET-TES AINSI QUE LES LOIS EN VIGUEUR RELATIVES A LA SÉCURITÉ.

C145

## Entretien

Débranchez la machine du secteur et enlevez les impuretés du clavier à l'aide d'un chiffon humide.

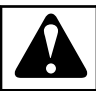

ce.

## **AVERTISSEMENT**

N'utilisez pas de lessives agressives, de produits chimiques caustiques, d'essence ou autre substances pétrochimiques pouvant endommager le clavier.

Suivez les instructions du manuel d'installation et de maintenan-

C082

Informations liées à la maintenance

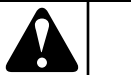

## AVERTISSEMENT

Chaque circuit imprimé dispose d'un autocollant placé sur l'eprom, indiquant la version et la date du logiciel. Ces données, ainsi que le numéro de série de la machine, et le code de commande doivent être indiqués dans toute correspondance ou demande adressée au fabricant.

C085

#### XXX-VVV

XXX = (logiciel du programmateur du séchoir FULL CON-TROL)

VVV = Version

## Plaque du programmateur

#### Plaque du programmateur

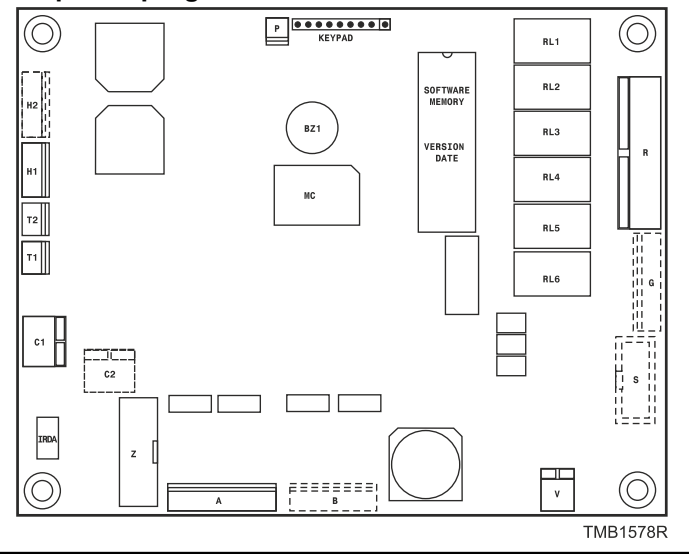

Figure 5

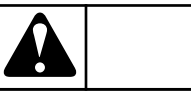

## **AVERTISSEMENT**

Le raccordement à une mauvaise alimentation en tension peut entraîner des blessures corporelles graves, ainsi que des dommages sur les pièces électroniques et la machine à laver elle-même.

C083

• Tension : 200-240 Vac, 50/60 Hz

Informations liées à la maintenance

- Puissance : 16 VA maxi.
- Mémoire :
  - EPROM (contient le logiciel)
  - EEPROM (contient les programmes personnalisés)
- Sorties : 6 relais
- Interface série : RS485 (2 conducteurs) dans le réseau entre le programmateur et le dispositif externe (ordinateur)
- Écran : écran LCD

### Instructions pour le remplacement de la carte électronique et du pavé

- Débranchez l'alimentation.
- Ouvrez le devant du séchoir.
- Tournez le support de la carte électronique vers l'avant.
- Retirez les conducteurs de la carte électronique.
- Retirez le bloc clavier temporisateur électronique par l'arrière de la façade.
- Placez le nouveau bloc clavier temporisateur électronique dans la machine et resserrez les vis.
- Reconnecter tous les connecteurs.
- Remettez le support de la carte électronique en place.
- Fermez le devant du séchoir.
- Rebranchez la machine au secteur.
- L'écran doit s'allumer.

## AVERTISSEMENT

VEILLEZ À NE PAS ENDOMMAGER LE CÂBLE FLE-XIBLE DU CLAVIER LORSQUE VOUS RÉINSEREZ L'ORDINATEUR DE LA SÉCHEUSE DANS LA MACHI-NE.

C147

## Instructions d'installation de nouveaux logiciels

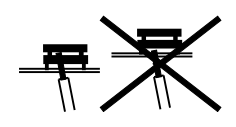

- Déconnectez l'alimentation principale.
- Ouvrez le devant du séchoir.
- Tournez le support de la carte électronique vers l'avant, jusqu'à ce que vous puissiez accéder à la carte.
- La mémoire EPROM avec le logiciel est le seul circuit intégré de la carte qui peut être retiré.
- Sortez la mémoire EPROM de son logement (outil spécifique) et remplacez-la par une neuve.
- Assurez-vous d'insérer le nouveau module dans le bon sens. Voir l'illustration.
- Remettez le support de la carte électronique en place.

- Fermez le devant du séchoir.
- Connectez l'alimentation principale.
- L'écran doit s'allumer.
- Si la nouvelle version du logiciel est compatible avec la version antérieure, vous pouvez l'utiliser sans réinitialiser la machine.
- Si vous souhaitez contrôler si le logiciel nouvellement installé fonctionne, vous devez effacer tous les messages d'erreur du « Service Menu » (Menu Service).
- Si cette nouvelle version n'est pas entièrement compatible avec l'ancienne :
  - le nouveau logiciel génère un message de diagnostic 35. Dans ce cas, vous devez réinitialiser les paramètres du « Configuration Menu » (Menu Configuration) et du « Initialisation Menu » (Menu Initialisation).
  - Pour cela, il vous suffit de sélectionner « Reset Factory Settings » (Restaurer les paramètres d'origine) dans le « Configuration Menu » (Menu Configuration).
    - » Cette démarche est expliquée dans le chapitre Description de base du système de commande.
  - Tous les réglages réalisés par l'utilisateur seront effacés.
  - Consultez un à un les éléments du « Configuration Menu » (Menu Configuration) et du « Initialisation Menu » (Menu Initialisation) et choisissez vos paramètres de préférence.
- Éteignez puis rallumez l'alimentation.
- Le programmateur du séchoir FULL CONTROL est à présent prêt pour un nouveau cycle.